# **B450 I AORUS PRO** WIFI

ユーザーズマニュアル

改版 1001 12MJ-B45IAPW-1001R

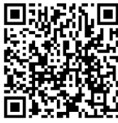

製品の詳細については、GIGABYTEのWebサイトにアクセスしてください。

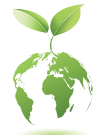

地球温暖化の影響を軽減するために、本製品の梱包材料はリサイクルおよび再 使用可能です。GIGABYTEは、環境を保護するためにお客様と協力いたします。

### <u>著作権</u>

© 2021 GIGA-BYTE TECHNOLOGY CO., LTD.版権所有。 本マニュアルに記載された商標は、それぞれの所有者に対して法的に登録され たものです。

### 免責条項

このマニュアルの情報は著作権法で保護されており、GIGABYTEに帰属します。 このマニュアルの仕様と内容は、GIGABYTEにより事前の通知なしに変更される ことがあります。本マニュアルのいかなる部分も、GIGABYTEの書面による事前の 承諾を受けることなしには、いかなる手段によっても複製、コピー、翻訳、送信ま たは出版することは禁じられています。

- 本製品を最大限に活用できるように、ユーザーズマニュアルをよくお読みください。
- 製品関連の情報は、以下の Web サイトを確認してください: https://www.gigabyte.com/jp

### マザーボードリビジョンの確認

マザーボードのリビジョン番号は「REV: X.X.」のように表示されます。例えば、 「REV: 1.0」はマザーボードのリビジョンが 1.0 であることを意味します。マザー ボードBIOS、ドライバを更新する前に、または技術情報をお探しの際は、マザー ボードのリビジョンをチェックしてください。

例:

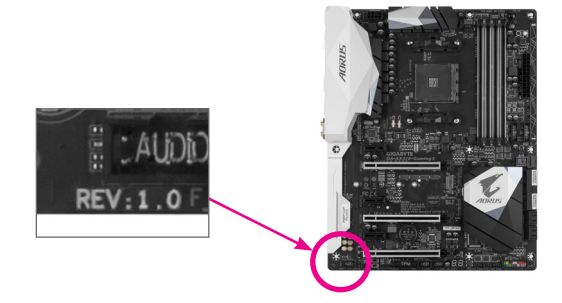

| 目次 |  |
|----|--|
|    |  |

| B450 I AC | DRUS PRO WIFI マザーボードのレイアウト | 4  |
|-----------|----------------------------|----|
| 第1章       | ハードウェアの取り付け                | 5  |
|           | 1-1 取り付け手順                 | 5  |
|           | 1-2 製品の仕様                  | 6  |
|           | 1-3 CPUを取り付ける              | 9  |
|           | 1-4 メモリの取り付け               | 9  |
|           | 1-5 拡張カードを取り付ける            | 10 |
|           | 1-6 背面パネルのコネクター            | 10 |
|           | 1-7 内部コネクター                | 12 |
| 第2章       | BIOS セットアップ                | 20 |
|           | 2-1 起動画面                   | 20 |
|           | 2-2 メインメニュー                | 21 |
|           | 2-3 M.I.T.                 | 22 |
|           | 2-4 System (システム)          |    |
|           | 2-5 BIOS (BIOS の機能)        | 27 |
|           | 2-6 Peripherals (周辺機器)     | 30 |
|           | 2-7 Chipset (チップセット)       | 32 |
|           | 2-8 Power (電力管理)           |    |
|           | 2-9 Save & Exit (保存して終了)   |    |
| 第3章       | 付録                         |    |
|           | 3-1 RAID セットを設定する          |    |
|           | 3-2 ドライバのインストール            |    |
|           | Regulatory Notices         |    |
|           | 連絡先                        |    |

# B450 | AORUS PRO WIFI マザーボードのレイアウト

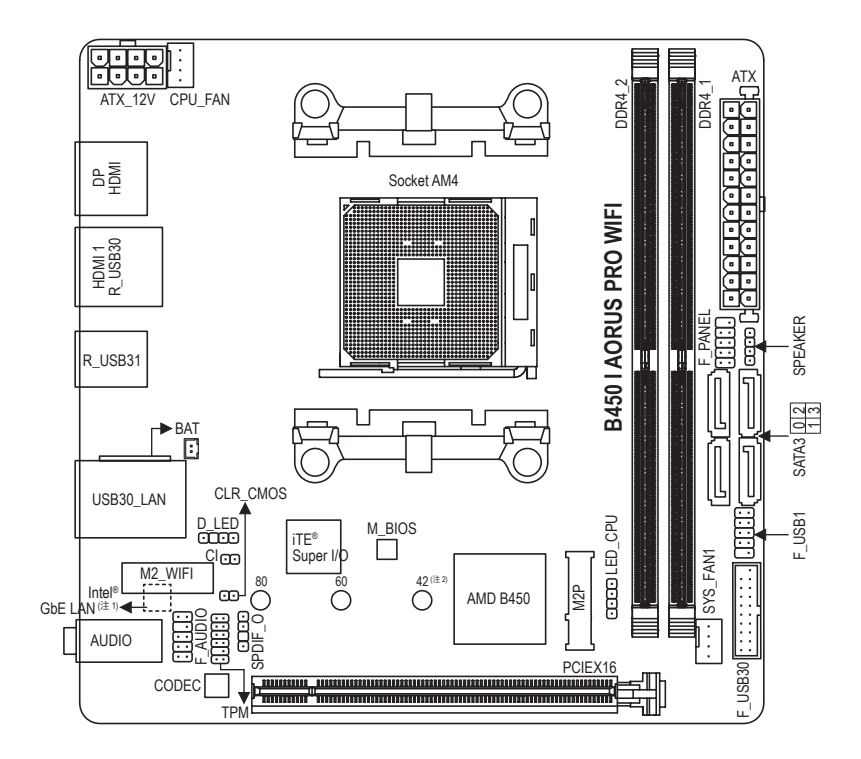

### ボックスの内容

- ☑ B450 I AORUS PRO WIFI マザーボード
- ☑ マザーボードドライバディスク ☑ 1/0 シールド
- ☑ ユーザーズマニュアル
- ☑ SATA ケーブル (x2)

- ☑ M.2 ネジ/M.2 ネジ用スペーサー
- ☑ アンテナ(x1)
- \* 上記、ボックスの内容は参照用となります。実際の同梱物はお求めいただいた製品パッケージによ り異なる場合があります。また、ボックスの内容については、予告なしに変更する場合があります。
- (注1) チップはマザーボードの背面にあります。
- 取付穴がマザーボードのPCHヒートシンク上にあります。 (注2)

# 第1章 ハードウェアの取り付け

# 1-1 取り付け手順

マザーボードには、静電気放電(ESD)の結果、損傷する可能性のある精巧な電子回路やコンポーネントが数多く含まれています。取り付ける前に、ユーザーズマニュアルをよくお読みになり、以下の手順に従ってください。

- 取り付け前に、PCケースがマザーボードに適していることを確認してください。
- 取り付ける前に、マザーボードの S/N (シリアル番号) ステッカーまたはディーラーが提供する保証ステッカーを取り外したり、はがしたりしないでください。これらのステッカーは保証の確認に必要です。
- マザーボードまたはその他のハードウェアコンポーネントを取り付けたり取り 外したりする前に、常にコンセントからコードを抜いて電源を切ってください。
- ハードウェアコンポーネントをマザーボードの内部コネクターに接続していると き、しっかりと安全に接続されていることを確認してください。
- マザーボードを扱う際には、金属リード線やコネクターには触れないでください。
- マザーボード、CPU またはメモリなどの電子コンポーネントを扱うとき、静電気放電 (ESD) リストストラップを着用することをお勧めします。ESD リストストラップをお持ちでない場合、手を乾いた状態に保ち、まず金属に触れて静電気を取り除いてください。
- マザーボードを取り付ける前に、ハードウェアコンポーネントを静電防止パッドの上に置くか、静電遮断コンテナの中に入れてください。
- マザーボードから電源装置のケーブルを接続するまたは抜く前に、電源装置が オフになっていることを確認してください。
- パワーをオンにする前に、電源装置の電圧が地域の電源基準に従っていること を確認してください。
- 製品を使用する前に、ハードウェアコンポーネントのすべてのケーブルと電源コネクターが接続されていることを確認してください。
- マザーボードの損傷を防ぐために、ネジがマザーボードの回路やそのコンポーネントに触れないようにしてください。
- マザーボードの上またはコンピュータのケース内部に、ネジや金属コンポーネントが残っていないことを確認してください。
- コンピュータシステムは、平らでない面の上に置かないでください。
- コンピュータシステムを高温または湿った環境に設置しないでください。
- 取り付け中にコンピュータのパワーをオンにすると、システムコンポーネントが 損傷するだけでなく、ケガにつながる恐れがあります。
- 取り付けの手順について不明確な場合や、製品の使用に関して疑問がある場合は、正規のコンピュータ技術者にお問い合わせください。
- アダプタ、延長電源ケーブルまたはテーブルタップを使用する場合は、その取り 付けおよび接続手順を必ずお問い合わせください。

# 1-2 製品の仕様

| CPU                                                                                                    | <ul> <li>AM4 ソケット:         <ul> <li>AMD Ryzen<sup>™</sup> 第2世代プロセッサ</li> <li>AMD Ryzen<sup>™</sup> with Radeon<sup>™</sup> Vega Graphics プロセッサ</li> <li>AMD Ryzen<sup>™</sup> 第1世代プロセッサ</li> <li>(最新の CPU サポートリストについては、GIGABYTE の Web サイトに<br/>アクセスしてください。)</li> </ul> </li> </ul>                                                                                                    |
|----------------------------------------------------------------------------------------------------|----------------------------------------------------------------------------------------------------|
| 🐼 チップセット                                                                                                    | <ul> <li>◆ AMD B450</li> </ul>                                                                                                    |
|                                                                                                    | <ul> <li>最大 64 GB (32 GBの単一DIMM容量)のシステムメモリをサポートする<br/>DDR4 DIMM ソケット (x2)</li> <li>デュアルチャンネルメモリ対応</li> <li>DDR4 2933/2667/2400/2133 MHz メモリモジュールのサポート</li> <li>ECC Un-buffered DIMM 1Rx8/2Rx8 メモリモジュールのサポート</li> <li>Non-ECC Un-buffered DIMM 1Rx8/2Rx8/1Rx16 メモリモジュールのサポート</li> <li>XMP (エクストリームメモリプロファイル)メモリモジュールのサポート<br/>(サポートされる最新のメモリ速度とメモリモジュールについて<br/>は、GIGABYTEのWebサイトを参照ください。)</li> </ul> |
| ✓ オンボードグ<br>ラフィックス                                                                                                    | <ul> <li>統合グラフィックスプロセッサ:         <ul> <li>DisplayPort(x1)、4096x2304@60 Hzの最大解像度をサポートします。</li> <li>* DisplayPort/「ージョン1.2をサポート。</li> <li>HDMIポート(x2)、4096x2160@60 Hzの最大解像度をサポートします。(注)</li> <li>* HDMI 2.0とHDCP 2.2をサポートしています。(注)</li> </ul> </li> <li>最大3画面の同時表示をサポート</li> <li>最大16 GBまでのメモリをシェア可能</li> </ul>                                                                                        |
| <b>●</b> ) オーディオ                                                                                                    | <ul> <li>Realtek® ALC1220-VB コーデック</li> <li>ハイディフィニションオーディオ</li> <li>2/4/5.1/7.1 チャンネル         <ul> <li>* 7.1チャンネルオーディオを有効にするには、HDフロントパネルオーディオモジュールを使用して、オーディオドライバを通してマルチチャンネルオーディオ機能を有効にする必要があります。</li> </ul> </li> <li>S/PDIFアウトのサポート</li> </ul>                                                                                                    |
|                                                                                                    | ◆ Intel® GbE LAN チップ (1 Gbps/100 Mbps)                                                                                                    |
| (元) 無線通信モジュール                                                                                                    | <ul> <li>Wi-Fi 802.11a/b/g/n/ac、2.4/5GHz デュアルバンドをサポート</li> <li>BLUETOOTH 5</li> <li>11ac 160MHzワイヤレス規格に対応し、最大1.73 Gbpsのデータ転送が可能です         <ul> <li>* 実際のデータ転送速度は、ご使用の機器構成によって異なる場合があります。</li> </ul> </li> </ul>                                                                                                    |
| が 拡張スロット                                                                                                    | <ul> <li>PCI Express x16 スロット (x1), x16 で動作 (PCIEX16) <sup>(注)</sup><br/>(PCI Express x16スロットはPCI Express 3.0規格に準拠しています。)</li> <li>無線通信モジュール用 M.2 ソケット1 コネクター (M2_WIFI) (x1)</li> </ul>                                                                                                    |
| ストレージイ     シターフェイス     シターフェイス     シタークェイス     シャークェイス     シャークェイス     シャークェイス     シャークェイス     シャークェイス     シャークェイス     シャーク・シャーク・シャーク・シャーク・シャーク・シャーク・シャーク・シャーク・ | <ul> <li>M.2 コネクター (x1) (Socket 3、M key、タイプ 2242/2260/2280 SATA と PCIe 3.0 x4/x2 SSD 対応)</li> <li>SATA 6Gb/s コネクター (x4)</li> <li>SATA RAID 0、RAID 1、および RAID 10 のサポート</li> </ul>                                                                                                    |

(注) 実際のサポートはCPUによって異なる場合があります。

| USB        | • | チップセット:                                                                                                    |
|------------|---|----------------------------------------------------------------------------------------------------|
|            |   | - 背面パネルに USB 3.1 Gen 2 Type-A ポート(赤)搭載 (x2)                                                                                                    |
|            |   | - USB 3.1 Gen 1 ポート (x2) (内部USBヘッダ経由で使用可能)                                                                                                    |
|            |   | - USB 2.0/1.1ポート (x2) (内部USBヘッダ経由で使用可能)                                                                                                    |
|            | • | APU によって統合されています:                                                                                                    |
|            |   | - 背面パネルに 4 つの USB 3.1 Gen 1 ポート                                                                                                    |
| 内部コネ       | ٠ | 24 ピン ATX メイン電源コネクター (x1)                                                                                                    |
| 「「クター      | • | 8 ピン ATX 12V 電源コネクター (x1)                                                                                                    |
|            | • | CPU ファンヘッダ (x1)                                                                                                    |
|            | • | システムファンヘッダ (x1)                                                                                                    |
|            | • | デジタルLEDテープ用ヘッダ (x1)                                                                                                    |
|            | • | CPUクーラー用LEDテープ/ RGB LEDテープ用ヘッダー (x1)                                                                                                    |
|            | • | SATA 6Gb/s コネクター (x4)                                                                                                    |
|            | • | M.2 ソケット3 コネクター (x1)                                                                                                    |
|            | • | 前面パネルヘッダ (x1)                                                                                                    |
|            | • | 前面パネルオーディオヘッダ (x1)                                                                                                    |
|            | • | S/PDIF 出力ヘッダ (x1)                                                                                                    |
|            | • | スピーカーヘッダ (x1)                                                                                                    |
|            | • | USB 3.1 Gen 1 ヘッダ (x1)                                                                                                    |
|            | • | USB 2.0/1.1 ヘッダ (x1)                                                                                                    |
|            | • | トラステッドプラットフォームモジュール(TPM)ヘッダ(x1)(2x6ピン、GC-                                                                                                    |
|            |   | TPM2.0_S モジュールのみ対応)                                                                                                    |
|            | • | CMOSクリアジャンパ (x1)                                                                                                    |
|            | • | PCケース開閉感知用ヘッダ (x1)                                                                                                    |
| ▲ 背面パネルの   | • | DisplayPort (x1)                                                                                                    |
| コネクター      | • | $HDM $ $\vec{x} - F(x_2)$                                                                                                    |
|            | • | USB 3.1 Gen 2 Type-A ポート (赤) (x2)                                                                                                    |
|            | • | USB 3.1 Gen 1 ポート (x4)                                                                                                    |
|            | • | $RL_{45} = \frac{1}{2} (x_{1})$                                                                                                    |
|            | • | SMA アンテナ田コネクター (2T2R) (x2)                                                                                                    |
|            | • | $t = \frac{1}{2} \frac{1}{2} $ |
| () コント     | • | iTF® I/O コントローラーチップ                                                                                                    |
| ローラー       |   |                                                                                                    |
| 「「」 ハードウェア | • | 電圧検知                                                                                                    |
| モニタ        | • | 温度検知                                                                                                    |
|            | • | ファン速度検知                                                                                                    |
|            | • | オーバーヒート警告                                                                                                    |
|            | • | ファン異常検知                                                                                                    |
|            | • | ファン速度コントロール                                                                                                    |
|            |   | * ファン速度コントロール機能のサポートについては、取り付けたクーラー                                                                                                    |
|            |   | によって異なります。                                                                                                    |
| BIOS       | ٠ | 128 Mbit フラッシュ (x1)                                                                                                    |
|            | • | 正規ライセンス版AMI UEFI BIOSを搭載                                                                                                    |
|            | • | PnP 1.0a, DMI 2.7, WfM 2.0, SM BIOS 2.7, ACPI 5.0                                                                                                    |

| ▲ 独自機能                                          | APP Center のサポート * App Center で使用可能なアプリケーションは、マザーボードのモデルに<br>よって異なります。各アプリケーションのサポート機能もマザーボード<br>のモデルによって異なります。 - @BIOS - 3D OSD - AutoGreen - Cloud Station - EasyTune - Fast Boot - Game Boost - ON/OFF Charge - RGB Fusion - Smart Backup - Smart Keyboard - Smart TimeLock - Smart TimeLock - Smart Survey - System Information Viewer - USB Blocker - V-Tuner Q-Flash のサポート |
|-------------------------------------------------|----------------------------------------------------------------------------------------------------|
| <ul> <li>バンドルされ ・</li> <li>たソフトウェア ・</li> </ul> | Norton® インターネットセキュリティ (OEM バージョン)<br>cFosSpeed                                                                                                    |
| オペレーティ<br>ングシステム・                               | Windows 10 64-bit のサポート                                                                                                    |
| <b>フォーム</b><br>ファクタ・                            | Mini-iTXフォームファクタ、17.0cm x 17.0cm                                                                                                    |

\* GIGABYTE は、予告なしに製品仕様と製品関連の情報を変更する場合があります。

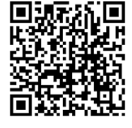

CPU、メモリモジュール、SSD、および、びM.2 デバイスのサポートリストでついては、GIGABYTEのWebサイトにアクセスしてください。

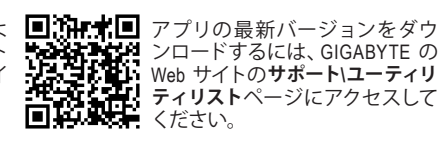

# 1-3 CPU を取り付ける

CPU を取り付ける前に次のガイドラインをお読みください:

- ・ マザーボードが CPU をサポートしていることを確認してください。
  - (最新のCPUサポートリストについては、GIGABYTEのWebサイトにアクセスしてください。)
     ハードウェアが損傷する原因となるため、CPUを取り付ける前に必ずコンピュータのパワ
  - ーをオフにし、コンセントから電源コードを抜いてください。
  - ・ CPU のピン1を探します。CPU は間違った方向には差し込むことができません。
  - CPU の表面に熱伝導グリスを均等に薄く塗ります。
  - CPU クーラーを取り付けずに、コンピュータのパワーをオンにしないでください。CPU が 損傷する原因となります。
  - CPU の仕様に従って、CPU のホスト周波数を設定してください。ハードウェアの仕様を超えたシステムバスの周波数設定は周辺機器の標準要件を満たしていないため、お勧めできません。標準仕様を超えて周波数を設定したい場合は、CPU、グラフィックスカード、メモリ、ハードドライブなどのハードウェア仕様に従ってください。

### CPU を取り付ける

CPU ソケットのピクレバルを完全角勝を表示はよのPUPを確認しまのピン1(小さな三角形で表示)と CPU を確認します。 CPU をソケットに配置したら、 CPU の中央に1本の指を置き、ロックレバーを下げなが ら完全にロックされた位置にラッチを掛けます。

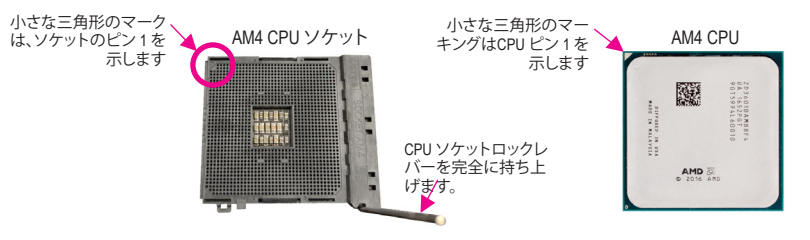

CPUソケットのロックレバーを持ち上げる前に、無理にCPUをCPUソケットに挿入しないでくだ さい。CPUやCPUソケットが破損する恐れがあります。

# 1-4 メモリの取り付け

メモリを取り付ける前に次のガイドラインをお読みください:

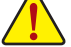

- マザーボードがメモリをサポートしていることを確認してください。同じ容量、ブランド、 速度、およびチップのメモリをご使用になることをお勧めします。
- (サポートされる最新のメモリ速度とメモリモジュールについては、GIGABYTEのWebサイトを参照ください。)
- ハードウェアが損傷する原因となるため、メモリを取り付ける前に必ずコンピュータの電源をオフにし、コンセントから電源コードを抜いてください。
- メモリモジュールは取り付け位置を間違えないようにノッチが設けられています。メモリ モジュールは、一方向にしか挿入できません。メモリを挿入できない場合は、方向を変え てください。

### デュアルチャンネルのメモリ設定

このマザーボードには 2 つの メモリソケットが装備されており、デュアルチャンネルテクノロジをサポートします。メモリを取り付けた後、BIOS はメモリの仕様と容量を自動的に検出します。 デュアルチャンネルメモリモードは、元のメモリバンド幅を 2 倍に拡げます。

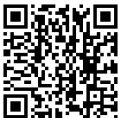

イン・ハードウェア取り付けに関する詳細については、GIGABYTE の Web サイトにアクセス

2 つのメモリソケットが 2 つのチャンネルに分けられ、各チャンネルには次のように 1 つのメモリソケットがあります:

▶ チャンネル A:DDR4\_2
 ▶ チャンネル B:DDR4\_1

CPU制限により、デュアルチャンネルモードでメモリを取り付ける前に次のガイドラインをお読みく ださい。

- メモリモジュールが1枚のみ取り付けられている場合、デュアルチャンネルモードは有効に なりません。
- 2. 2つのメモリモジュールでデュアルチャンネルモードを起動する場合には、同じ容量、ブランド、速度、およびチップのメモリをご使用になることをお勧めします。

# 1-5 拡張カードを取り付ける

拡張カードを取り付ける前に次のガイドラインをお読みください:

- ・ 拡張カードがマザーボードをサポートしていることを確認してください。拡張カードに付属するマニュアルをよくお読みください。
  - ハードウェアが損傷する原因となるため、拡張カードを取り付ける前に必ずコンピュータのパワーをオフにし、コンセントから電源コードを抜いてください。

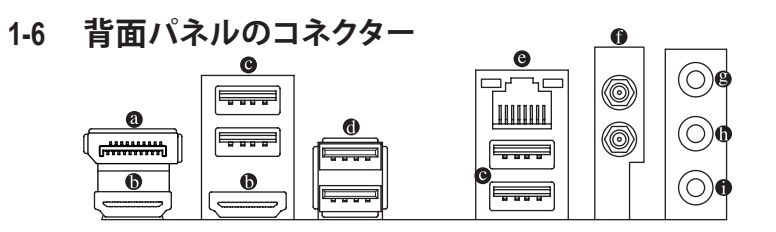

#### O DisplayPort

DisplayPort は、双方向音声送信をサポートする高品質デジタル画像処理とオーディオを提供します。DisplayPort は、DPCPとHDCP 2.2 の両方のコンテンツ保護メカニズムをサポートできます。 Blu-ray UHD 再生のための Rec.2020 (Wide Color Gamut) と High Dynamic Range (HDR) をサポートしています。このポートを使用して、DisplayPortをサポートするモニタに接続します。注:DisplayPort技術は4096x2304@60 Hz の最大解像度をサポートしますが、サポートされる実際の解像度は使用されるモニタによって異なります。

● HDMI ポート

HDMIポートはHDCP 2.2<sup>(注)</sup>に対応し、ドルビー TrueHD および DTS HD マス ターオーディオ形式をサポートしています。最大192 KHz/24ビットの8 チャ ンネルLPCMオーディオ出力もサポートします。このポートを使用して、HDMI をサポートするモニタに接続します。サポートする最大解像度は4096x2160@60 Hz<sup>(注)</sup>ですが、サポー トする実際の解像度は使用するモニターに依存します。

DisplayPort/HDMI 機器を設置後、必ずデフォルトの音声再生機器をDisplayPort/HDMI に設定 してください。(項目名は、オペレーティングシステムによって異なります。)

● USB 3.1 Gen 1 ポート

USB 3.1 Gen 1 ポートは USB 3.1 Gen 1 仕様をサポートし、USB 2.0 仕様と互換性があります。 この ポートを USB デバイス用に使用します。

- USB 3.1 Gen 2 Type-A ポート(赤)
   USB 3.1 Gen 2 Type-A ポートは USB 3.1 Gen 2 仕様をサポートし、USB 3.1 Gen 1 および USB 2.0 仕様と互換性があります。このポートを USB デバイス用に使用します。
- (注) 実際のサポートはCPUによって異なる場合があります。

#### ◎ RJ-45 LAN ポート

L ل ل 

Gigabit イーサネットLAN ポートは、最大1Gbpsのデータ転送速度のインターネット接続を提供し ます。以下は、LAN ポート LED の状態を表します。

アクティビティ 速度 LED: 速度 LED ĹEĎ

アクティビティ LED:

| <br>H-1 | 状態   | 説明                |   | 状態 | 説明            |
|---------|------|-------------------|---|----|---------------|
|         | オレンジ | 1 Gbps のデータ転送速度   |   | 点滅 | データの送受信中です    |
|         | 緑    | 100 Mbps のデータ転送速度 | 1 | オン | データを送受信していません |
|         | オフ   | 10 Mbps のデータ転送速度  | ] |    |               |
|         |      |                   |   |    |               |

#### SMA アンテナコネクター (2T2R)

このコネクターを用いてアンテナを接続します。

充 アンテナケーブルをアンテナコネクターに接続し、シグナルの強いところへアンテナを 移動します。

ラインイン/リアスピーカーアウト(青)

ラインインジャックです。光ドライブ、ウォークマンなどのデバイスのラインインの場合、このオー ディオ端子を使用します。

ラインアウト/フロントスピーカーアウト(緑)

ラインアウト端子です。この音声出力ジャックは、音声増幅機能をサポートしています。より良い 音質をご使用いただく場合、このジャックにヘッドフォン/スピーカーに接続することを推奨しま す。(実際の効果は、使用されているデバイスによって異なる場合があります)。ヘッドフォンまた は2チャンネルスピーカーの場合、このオーディオ端子を使用します。

● マイクイン/センター/サブウーファースピーカーアウト (ピンク) マイクイン端子です。

オーディオジャック設定:

|   | ジャック                           | ヘッドフォン/<br>2 チャンネル | 4 チャンネル | 5.1 チャンネル | 7.1 チャンネル |
|---|--------------------------------|--------------------|---------|-----------|-----------|
| 8 | ラインイン川アスピーカー<br>アウト            |                    | *       | ~         | ~         |
| 0 | ラインアウト/フロントスピー<br>カーアウト        | ~                  | *       | *         | ~         |
| 0 | マイクイン/センター/サブウ<br>ーファースピーカーアウト |                    |         | ~         | ~         |
|   | フロントパネルラインアウト/<br>サイドスピーカーアウト  |                    |         |           | ~         |

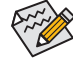

7.1チャンネルオーディオを有効にするには、HDフロントパネルオーディオモジュール を使用して、オーディオドライバを通してマルチチャンネルオーディオ機能を有効にす る必要があります。

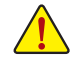

背面パネルコネクターに接続されたケーブルを取り外す際は、先に周辺機器からケー ブルを取り外し、次にマザーボードからケーブルを取り外します。

ケーブルを取り外す際は、コネクターから真っ直ぐに引き抜いてください。ケーブル コネクター内部でショートする原因となるので、横に揺り動かさないでください。

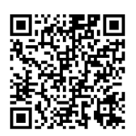

オーディオソフトウェアの詳細設定については、GIGABYTEのWebサイトをご覧ください。

# 1-7 内部コネクター

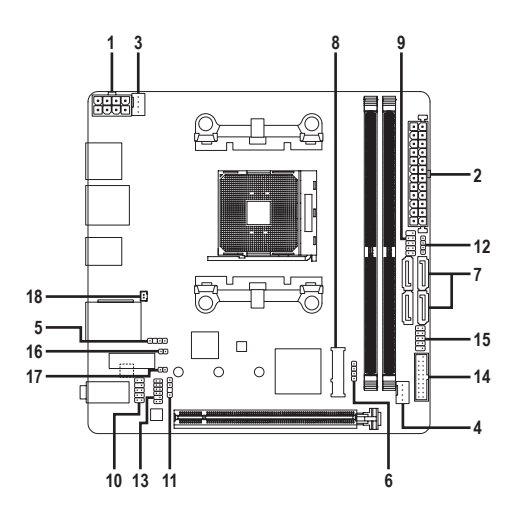

| 1) | ATX_12V       | 10) | F_AUDIO  |
|----|---------------|-----|----------|
| 2) | ATX           | 11) | SPDIF_O  |
| 3) | CPU_FAN       | 12) | SPEAKER  |
| 4) | SYS_FAN1      | 13) | ТРМ      |
| 5) | D_LED         | 14) | F_USB30  |
| 6) | LED_CPU       | 15) | F_USB1   |
| 7) | SATA3 0/1/2/3 | 16) | CI       |
| 8) | M2P           | 17) | CLR_CMOS |
| 9) | F_PANEL       | 18) | BAT      |

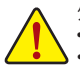

外部デバイスを接続する前に、以下のガイドラインをお読みください:

ドアノイスを接続する前にく以下のガイドクインをあばみくに認します。 まず、デバイスが接続するコネクターに準拠していることを確認します。 デパイスを取り付ける前に、デバイスとコンピュータのパワーがオフになっていることを確 認します。デバイスが損傷しないように、コンセントから電源コードを抜きます。 デバイスを装着した後、コンピュータのパワーをオンにする前に、デバイスのケーブルが マザーボードのコネクターにしっかり接続されていることを確認します。 .

1/2) ATX 12V/ATX (2x4 12V 電源コネクターと 2x12 メイン電源コネクター)

電源コネクターを使用すると、電源装置はマザーボードのすべてのコンポーネントに安定した 電力を供給することができます。電源コネクターを接続する前に、まず電源装置のパワーがオフ になっていること、すべてのデバイスが正しく取り付けられていることを確認してください。電源 コネクターは、正しい向きでしか取り付けができないように設計されております。電源装置のケ ーブルを正しい方向で電源コネクターに接続します。

12V 電源コネクターは、主に CPU に電力を供給します。12V 電源コネクターが接続されていない 場合、コンピュータは起動しません。 ☆拡張要件を満たすために、高い消費電力に耐えられる電源装置をご使用になることをお

新めします(500W以上)。必要な電力を供給できない電源装置をご使用になることをお

が不安定になったり起動できない場合があります。 ATX 12V

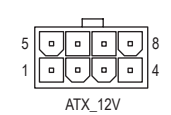

|    |    | 5 | )  |
|----|----|---|----|
| 12 | •  |   | 24 |
|    |    | • |    |
|    |    | • |    |
|    |    | • |    |
|    | •  | • |    |
|    |    | • | h  |
|    |    | • | μ  |
|    | •  | • |    |
|    | •  | • |    |
|    |    | • |    |
|    |    | • |    |
| 1  |    | • | 13 |
|    |    |   |    |
|    | ΔΤ | x |    |

| ピン番号 | 定義               | ピン番号 | 定義                |
|------|------------------|------|-------------------|
| 1    | GND (2x4ピン12Vのみ) | 5    | +12V (2x4ピン12Vのみ) |
| 2    | GND (2x4ピン12Vのみ) | 6    | +12V (2x4ピン12Vのみ) |
| 3    | GND              | 7    | +12V              |
| 4    | GND              | 8    | +12V              |

| 11.  |                       |      |                      |
|------|-----------------------|------|----------------------|
| ピン番号 | 定義                    | ピン番号 | 定義                   |
| 1    | 3.3V                  | 13   | 3.3V                 |
| 2    | 3.3V                  | 14   | -12V                 |
| 3    | GND                   | 15   | GND                  |
| 4    | +5V                   | 16   | PS_ON (ソフトオン/オフ)     |
| 5    | GND                   | 17   | GND                  |
| 6    | +5V                   | 18   | GND                  |
| 7    | GND                   | 19   | GND                  |
| 8    | 電源良好                  | 20   | NC                   |
| 9    | 5VSB (スタンバイ +5V)      | 21   | +5V                  |
| 10   | +12V                  | 22   | +5V                  |
| 11   | +12V (2x12 ピン ATX 専用) | 23   | +5V (2x12 ピン ATX 専用) |
| 12   | 3.3V (2x12 ピン ATX 専用) | 24   | GND (2x12 ピン ATX 専用) |
|      |                       |      |                      |

#### 3/4) CPU\_FAN/SYS\_FAN1 (ファンヘッダ)

このマザーボードのファンヘッダはすべて4ピンです。ほとんどのファンヘッダは、誤挿入防止設 計が施されています。ファンケーブルを接続するとき、正しい方向に接続してください (黒いコネ クターワイヤはアース線です)。速度コントロール機能を有効にするには、ファン速度コントロー ル設計のファンを使用する必要があります。最適の放熱を実現するために、PCケース内部にシ ステムファンを取り付けることをお勧めします。

|                  | ピン番号 | 定義      |
|------------------|------|---------|
| 1                | 1    | GND     |
|                  | 2    | 電圧速度制御  |
|                  | 3    | 検知      |
| CPU_FAN/SYS_FAN1 | 4    | PWM速度制御 |

- CPUとシステムを過熱から保護するために、ファンケーブルをファンヘッダに接続して
- いることを確認してください。冷却不足はCPUが損傷したり、システムがハングアップす る原因となります。
- これらのファンヘッダは設定ジャンパブロックではありません。ヘッダにジャンパキャッ プをかぶせないでください。

### 5) D\_LED (デジタルLEDテープ用ヘッダ)

最大定格電力2A (5V)、最大長5mまたは最大LED数300個の標準5050デジタルLEDテープを接続できます。

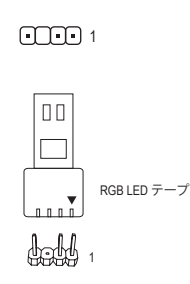

| ピン番号 | 定義     |
|------|--------|
| 1    | V (5V) |
| 2    | Data   |
| 3    | ピンなし   |
| 4    | GND    |

デジタルLEDテープをヘッダーに接続します。12Vと5VのデジタルLED テープがあります。デジタルLEDテープの電圧要件を確認してください。LEDテープ側の電源ピン(プラグの三角印)をデジタルLEDテー プヘッダのピン1に接続する必要があります。誤って接続すると、LED テープが損傷する可能性があります。

6) LED\_CPU (CPUクーラー用LEDテープ/ RGB LEDテープ用ヘッダー) このヘッダーは、CPUクーラーLEDテープまたは最大定格2A(12V)対応および最大長2mの標準RGB LEDテープ (12V / G / R / B)を使用することができます。

| o |  |
|---|--|
| ⊡ |  |
| ⊡ |  |
| 1 |  |

| ピン番号 | 定義  |
|------|-----|
| 1    | 12V |
| 2    | G   |
| 3    | R   |
| 4    | В   |

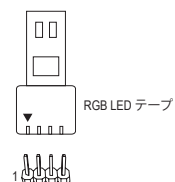

CPUクーラー用LEDテープ / RGB LEDテープをヘッダーに接続しま す。LEDテープの電源ピン (プラグの三角印) は、このヘッダのピン 1(12V) に接続する必要があります。誤って接続すると、LEDテープが 損傷する可能性があります。

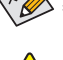

12V

↓LEDテープのライトをオン/オフする方法については、第2章「BIOSセットアップ」の「周辺機 器」の説明を参照してください。

デバイスを取り付ける前に、デバイスとコンピュータのパワーがオフになっていることを確認します。デバイスが損傷しないように、コンセントから電源コードを抜きます。

#### 7) SATA3 0/1/2/3 (SATA 6Gb/sコネクター)

SATA コネクターはSATA 6Gb/s に準拠し、SÁTA 3Gb/s および SATA 1.5Gb/s との互換性を有しています。それぞれの SATA コネクターは、単一の SATA デバイスをサポートします。SATA コネクターは、RAID 0、RAID 1、および RAID 10をサポートします。RAIDアレイの構成の説明については、第3章「RAID セットを設定する」を参照してください。

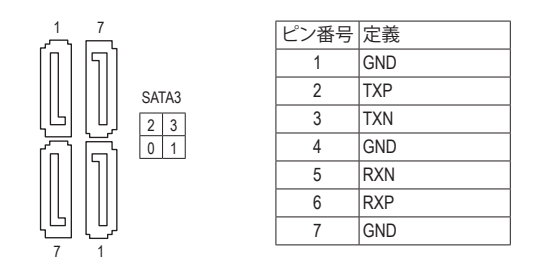

8) M2P (M.2 ソケット3 コネクター)

M.2コネクターはM.2 SATA SSDまたはM.2 PCIe SSDをサポートし、RAID構成をサポートします。M.2 のPCIe SSDはSATAドライブとのRAID構成を作成することができませんのでご注意ください。UEFI 設定からRAIDを構築することができますのでご注意ください。RAIDアレイの構成の説明について は、第3章「RAID セットを設定する」を参照してください。

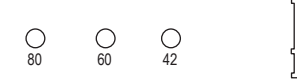

M.2コネクターにM.2対応SSDに増設する場合、以下の手順に従ってください。 ステップ 1:

ドライバを使用してヒートシンクのネジを外し、ヒートシンクを先に取り外します。M.2 2242また は2260 SSDを取り付ける場合は、同梱のM.2ネジキットからネジとスタンドオフを取り出し、下の 図に沿って取り付けます。

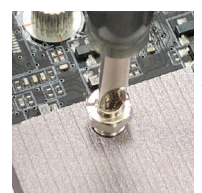

1.2242サイズ: スタンドオフAをPCHヒー トシンクの「42」の穴に固 定します。

スタンドオフA

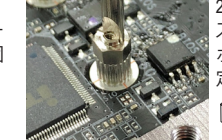

2.2260サイズ: スタンドオフBをマザー ボードの「60」の穴に固 定します。

ステップ 2:

コネクターに斜めの角度でM.2対応SSDをスライドさせます。

ステップ 3:

M.2対応SSDを下に押してからネジで固定します。ヒートシンクを元に戻し、元の穴に固定します。

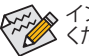

インストールするM.2対応SSDを固定する適切な穴を選択し、ネジとナットを締め直して ください。

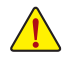

M.22260または2280 SSDを取り付ける場合は、スタンドオフAをヒートシンクに固定しない でください。M.2 SSDが損傷する可能性があります。 9) F PANEL (前面パネルヘッダ)

電源スイッチ、リセットスイッチおよびシステム・ステータス・インジケーターを下記のピン割り当 てに従ってこのヘッダに接続します。接続する際には、+と-のピンに注意してください。

|              | 10 9                                                                                                    |
|--------------|----------------------------------------------------------------------------------------------------|
| (            | NC NC                                                                                                    |
| パワースイッチ - PW | RES- <u>U</u> <u></u><br><u>U</u> <u></u><br><u>U</u> <u></u> <u>U</u> <u></u><br><u>U</u> <u></u><br><u>U</u> <u></u><br><u>U</u> <u></u><br><u>U</u> <u></u><br><u>U</u> <u></u><br><u>U</u> <u></u><br><u>U</u> <u></u><br><u>U</u> <u></u><br><u>U</u> <u></u><br><u>U</u> <u></u><br><u>U</u> <u></u> <u>U</u> <u></u> <u></u> <u>U</u> <u></u> <u>U</u> <u></u> <u></u> <u>U</u> <u></u> <u>U</u> <u></u> <u></u> <u>U</u> <u></u> <u>U</u> <u></u> <u></u> <u>U</u> <u></u> <u></u> <u>U</u> <u></u> <u>U</u> <u></u> <u></u> <u>U</u> <u></u> <u></u> <u>U</u> <u></u> <u>U</u> <u></u> <u></u> <u></u> <u></u> <u></u> <u></u> <u></u> <u></u> <u></u> <u></u> <u></u> <u></u> <u></u> <u></u> <u></u> <u></u> <u></u> <u></u> <u></u> <u></u> |
|              |                                                                                                    |
| T LED : (    |                                                                                                    |

• PLED (電源LED、黄):

| システムステ<br>ータス | LED | PCケース前面パネルの電源ステータスインジケーターに接続します。<br>システムが作動しているとき、LED はオンになります。システムが S3 |
|---------------|-----|-------------------------------------------------------------------------|
| S0            | オン  | S4 スリープ状態に入っているとき、またはパワーがオフになっている                                       |
| S3/S4/S5      | オフ  | とき (S5)、LED はオフになります。                                                   |

- PW (パワースイッチ、赤): PCケース前面パネルの電源ステータスインジケーターに接続します。パワースイッチを使用し てシステムのパワーをオフにする方法を設定できます(詳細については、第2章、「BIOSセット アップ」、「電力管理、」を参照してください)。
- HD (ハードドライブアクティビティ LED、青): PCケース前面パネルのハードドライブアクティビティ LED に接続します。ハードドライブがデ ータの読み書きを行っているとき、LED はオンになります。
- RES (リセットスイッチ、緑): PCケース前面パネルのリセットスイッチに接続します。コンピュータがフリーズし通常の再起 動を実行できない場合、リセットスイッチを押してコンピュータを再起動します。
- NC (紫): 接続なし。

10 9 •••

☆ 前面パネルのデザインは、ケースによって異なります。前面パネルモジュールは、パワ ースイッチ、リセットスイッチ、電源LED、ハードドライブアクティビティLEDなどで構成 されています。ケース前面パネルモジュールをこのヘッダに接続しているとき、ワイヤ 割り当てとピン割り当てが正しく一致していることを確認してください。

#### 10) F AUDIO (前面パネルオーディオヘッダ)

フロントパネルオーディオヘッダは、High Definition audio (HD)をサポートします。PCケース前面パネ ルのオーディオモジュールをこのヘッダに接続することができます。モジュールコネクターのワイ ヤ割り当てが、マザーボードヘッダのピン割り当てに一致していることを確認してください。モジュ ールコネクターとマザーボードヘッダ間の接続が間違っていると、デバイスは作動せず損傷する ことがあります。

| ピン番号 | 定義      | ピン番号 | 定義        |
|------|---------|------|-----------|
| 1    | MIC2_L  | 6    | 検知        |
| 2    | GND     | 7    | FAUDIO_JD |
| 3    | MIC2_R  | 8    | ピンなし      |
| 4    | NC      | 9    | LINE2_L   |
| 5    | LINE2_R | 10   | 検知        |

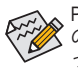

PCケースの中には、前面パネルのオーディオモジュールを組み込んで、単一コネクター の代わりに各ワイヤのコネクターを分離しているものもあります。ワイヤ割り当てが異な っている前面パネルのオーディオモジュールの接続方法の詳細については、PCケースメ ーカーにお問い合わせください。

#### 11) SPDIF\_O (S/PDIF出力用ヘッダ)

このヘッダはデジタルS/PDIF出力をサポートし、デジタルオーディオ出力用に、マザーボードから グラフィックスカードやサウンドカードのような特定の拡張カードにS/PDIFデジタルオーディオケ ーブル(拡張カードに付属)を接続します。例えば、グラフィックスカードの中には、HDMIディスプレイをグラフィックスカードに接続しながら同時にHDMIディスプレイからデジャルオーディオを出力 したい場合、デジタルオーディオ出力用に、マザーボードからグラフィックスカードまでS/PDIFデジ マルオーディオケーブルを使用するように要求するものもあります。SPDIFデジタルオーディオケ ーブルの接続の詳細については、拡張カードのマニュアルをよくお読みください。

|   | ピン番号 | 定義     |
|---|------|--------|
| 9 | 1    | 5VDUAL |
| ġ | 2    | ピンなし   |
| 1 | 3    | SPDIFO |
| 1 | 4    | GND    |

#### 12) SPEAKER (スピーカーヘッダ)

1

12 11 . . 

PCケースの前面パネル用スピーカーに接続します。システムは、ビープコードを鳴らすことでシス テムの起動ステータスを報告します。システム起動時に問題が検出されない場合、短いビープ音 が1度鳴ります。

| ピン番号 | 定義   |
|------|------|
| 1    | VCC  |
| 2    | NC   |
| 3    | NC   |
| 4    | SPK- |

13) TPM (TPMモジュール用ヘッダ)

TPM (TPMモジュール)をこのヘッダに接続できます。

| I | ピン番号 | 定義   | ピン番号 | 定義     |
|---|------|------|------|--------|
| } | 1    | LAD0 | 7    | LAD3   |
| 1 | 2    | VCC3 | 8    | GND    |
| 1 | 3    | LAD1 | 9    | LFRAME |
| J | 4    | ピンなし | 10   | NC     |
|   | 5    | LAD2 | 11   | SERIRQ |
|   | 6    | LCLK | 12   | LRESET |

#### 14) F\_USB30 (USB 3.1 Gen 1 ヘッダ)

ヘッダはUSB 3.1 Gen 1およびUSB 2.0仕様に準拠し、2つのUSBポートが装備されています。USB 3.1 Gen 1およびUSB 2.0仕様に準拠し、2つのUSBポートが装備されています。USB 3.1 Gen 1対応 2ポートを装備するオプションの3.5"フロントパネルのご購入については、販売店にお問い合わせください。

| 20 | • 1   | ピン番号 | 定義     | ピン番号 | 定義     | ピン番号 | 定義     |
|----|-------|------|--------|------|--------|------|--------|
| 20 | ••  ' | 1    | VBUS   | 8    | D1-    | 15   | SSTX2- |
|    |       | 2    | SSRX1- | 9    | D1+    | 16   | GND    |
|    | ••4   | 3    | SSRX1+ | 10   | NC     | 17   | SSRX2+ |
|    |       | 4    | GND    | 11   | D2+    | 18   | SSRX2- |
|    |       | 5    | SSTX1- | 12   | D2-    | 19   | VBUS   |
| 11 | 10    | 6    | SSTX1+ | 13   | GND    | 20   | ピンなし   |
|    |       | 7    | GND    | 14   | SSTX2+ |      |        |

#### 15) F\_USB1 (USB 2.0/1.1 ヘッダ)

1 2

9 10

ヘッダは ÙSB 2.0/1.1 仕様に準拠しています。各 USB ヘッダは、オプションの USB ブラケットを介して 2 つの USB ポートを提供できます。オプションの USB ブラケットを購入する場合は、販売店 にお問い合わせください。

| ピン番号 | 定義      | ピン番号 | 定義      |
|------|---------|------|---------|
| 1    | 電源 (5V) | 6    | USB DY+ |
| 2    | 電源 (5V) | 7    | GND     |
| 3    | USB DX- | 8    | GND     |
| 4    | USB DY- | 9    | ピンなし    |
| 5    | USB DX+ | 10   | NC      |

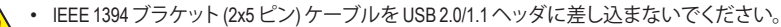

・ USBブラケットを取り付ける前に、USBブラケットが損傷しないように、コンピュータの電源をオフにしてからコンセントから電源コードを抜いてください。

#### 16) CI (PCケース開閉感知ヘッダ)

このマザーボードには、PCケースカバーが取り外された場合に検出する PCケース検出機能が 搭載されています。この機能には、ケース侵入検出設計を施した PCケースが必要です。

•• 1

| ピン番号 | 定義  |
|------|-----|
| 1    | 信号  |
| 2    | GND |

### 17) CLR\_CMOS (CMOSクリアジャンパー)

このジャンパを使用して BIOS 設定をクリアするとともに、CMOS 値を出荷時設定にリセットしま す。CMOS値を初期化するには、ドライバーのような金属製品を使用して2つのピンに数秒間触 れます。

- $\odot$ オープン:Normal
- •• ショート:CMOSのクリア

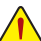

CMOS値を初期化する前に、常にコンピュータのパワーをオフにし、コンセントから電 源コードを抜いてください。

システムが再起動した後、BIOS設定を工場出荷時に設定するか、手動で設定してくださ い (Load Optimized Defaults 選択) BIOS 設定を手動で設定します (BIOS 設定については、 第2章「BIOS セットアップ」を参照してください)。

#### 18) BAT (バッテリー)

バッテリーは、コンピュータがオフになっているとき CMOS の値 (BIOS 設定、日付、および時刻情 報など)を維持するために、電力を提供します。バッテリーの電圧が低レベルまで下がったら、バ ッテリーを交換してください。CMOS値が正確に表示されなかったり、失われる可能性があります。

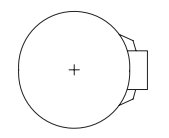

バッテリーを取り外すと、CMOS 値を消去できます:

- 1. コンピュータのパワーをオフにし、電源コードを抜きます。
- 2. バッテリケーブルのヘッダからバッテリケーブルのプラグを抜き、1分間待 ちます。
- 3. バッテリケーブルを接続します。
- 4. 電源コードを差し込み、コンピュータを再起動します。

| 1 (+) | ピン番号  | 定義     |
|-------|-------|--------|
|       | 1 (+) | RTC 電源 |
| 2 (-) | 2 (-) | GND    |

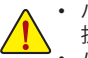

- バッテリーを交換する前に、常にコンピュータのパワーをオフにしてから電源コードを 抜いてください。
- バッテリーを同等のバッテリーと交換します。誤ったバッテリーモデルに交換した場合、 ご使用の機器が破損する場合がありますのでご注意ください。
- バッテリーを交換できない場合、またはバッテリーのモデルがはっきり分からない場 合、購入店または販売店にお問い合わせください。
- バッテリーを取り付けるとき、バッテリーのプラス側 (+) とマイナス側 (-) の方向に注意 してください(プラス側を上に向ける必要があります)。
- 使用済みのバッテリーは、地域の環境規制に従って処理してください。

# 第2章 BIOS セットアップ

BIOS (Basic Input and Output System) は、マザーボード上の CMOS にあるシステムのハードウエアのパラ メータを記録します。主な機能には、システム起動、システムパラメータの保存、およびオペレーティン グシステムの読み込みなどを行うパワーオンセルフテスト (POST)の実行などがあります。BIOS には、 ユーザーが基本システム構成設定の変更または特定のシステム機能の有効化を可能にする BIOS セ ットアッププログラムが含まれています。

電源をオフにすると、CMOS の設定値を維持するためマザーボードのバッテリーが CMOS に必要な 電力を供給します。

BIOS セットアッププログラムにアクセスするには、電源オン時の POST 中に <Delete> キーを押します。 BIOS をアップグレードするには、GIGABYTE Q-Flash または @BIOS ユーティリティのいずれかを使用 します。

- Q-Flashにより、ユーザーはオペレーティングシステムに入ることなくBIOSのアップグレードまたはバックアップを素早く簡単に行えます。
- @BIOSは、インターネットからBIOSの最新バージョンを検索しダウンロードするとともにBIOSを 更新する Windows ベースのユーティリティです。

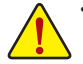

 BIOSの更新は潜在的に危険を伴うため、BIOSの現在のバージョンを使用しているときに問題が 発生していない場合、BIOSを更新しないことをお勧めします。BIOSの更新は注意して行ってくだ さい。BIOSの不適切な更新は、システムの誤動作の原因となります。

 システムの不安定またはその他の予期しない結果を防ぐために、初期設定を変更しないことを お勧めします(必要な場合を除く)。誤ったBIOS設定しますと、システムは起動できません。そのようなことが発生した場合は、CMOS値を既定値にリセットしてみてください。(CMOS値を消去する 方法については、この章の「Load Optimized Defaults」セクションまたは第1章にあるバッテリーまたは CMOS ジャンパの消去の概要を参照してください。)

# 2-1 起動画面

コンピュータが起動するとき、次の起動ロゴ画面が表示されます。 (サンプル BIOS バージョン: E2)

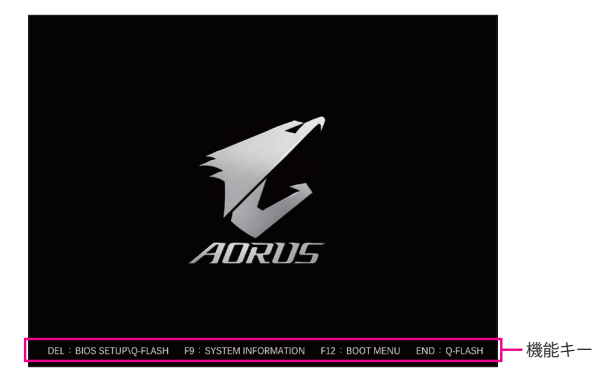

<P2>キーを使用することにより、3つの異なるBIOSのモードを切り替えることができます。 Classic Setup モードは、詳細なBIOS設定をすることができます。キーボードの矢印キーを押すことによ り設定項目を切り替えることができ、<Enterを押すことでサブメニューに入ります。また、マウスを使用 して項目に選択することもできます。Easy モードは、迅速に現在のシステム情報を表示したり、最適な パフォーマンスを引き出すために調整を行うことができます。Easy Modeでは、マウスを使用して設定や 設定画面項目間の移動を行うことができます。

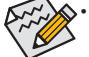

システムが安定しないときは、Load Optimized Defaults を選択してシステムをその既定値に設 定します。

 本章で説明された BIOS セットアップメニューは参考用です、項目は、BIOS のバージョンにより 異なります。

# 2-2 メインメニュー

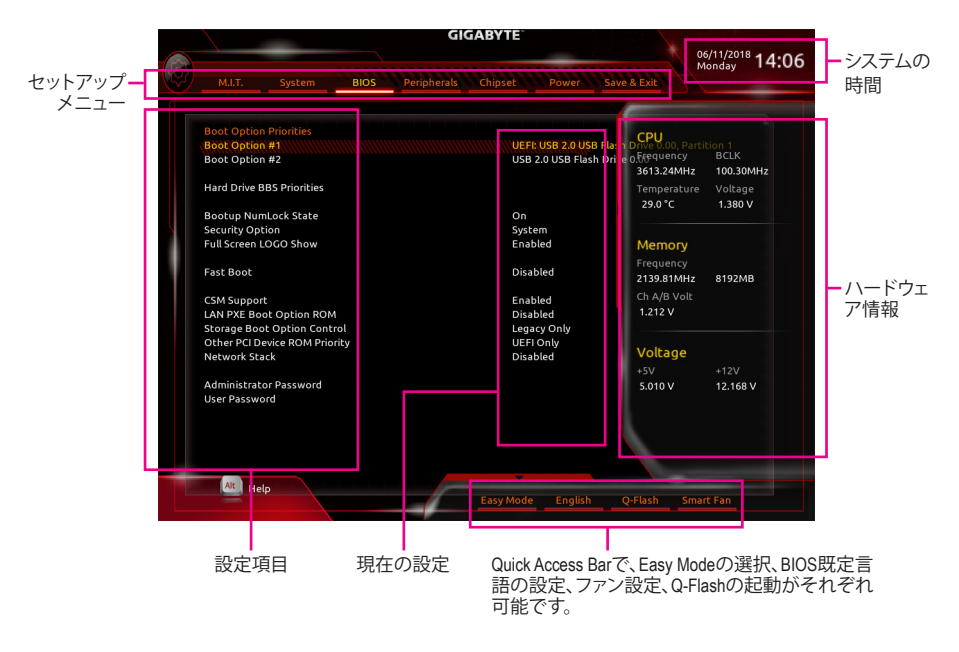

### Classic Setup のファンクションキー

| _ |                            |                                    |
|---|----------------------------|------------------------------------|
|   | <←><→>                     | 選択バーを移動させてセットアップ メニューを選択します。       |
|   | <^><↓>                     | 選択バーを移動させてメニュー上の設定項目を選択します。        |
| _ | <enter></enter>            | コマンドを実行するかまたはメニューに入ります。            |
|   | <+>/ <page up=""></page>   | 数値を上昇させるかまたは変更を行います。               |
|   | <->/ <page down=""></page> | 数値を下降させるかまたは変更を行います。               |
|   | <f1></f1>                  | ファンクションキーについての説明を表示します。            |
|   | <f2></f2>                  | Easy モードに切り替えます                    |
|   | <f5></f5>                  | 現在のメニュー用に前の BIOS 設定を復元します。         |
|   | <f7></f7>                  | 現在のメニュー用に最適化された BIOS の初期設定を読み込みます。 |
|   | <f8></f8>                  | Q-Flash Utility にアクセスします。          |
|   | <f9></f9>                  | システム情報を表示します。                      |
|   | <f10></f10>                | すべての変更を保存し、BIOS セットアッププログラムを終了します。 |
|   | <f12></f12>                | 現在の画面を画像としてキャプチャし。USB ドライブに保存します。  |
|   | <esc></esc>                | メインメニュー:BIOS セットアッププログラムを終了します。    |
| _ |                            | サブメニュー:現在のサブメニューを終了します。            |
|   |                            |                                    |

# 2-3 M.I.T.

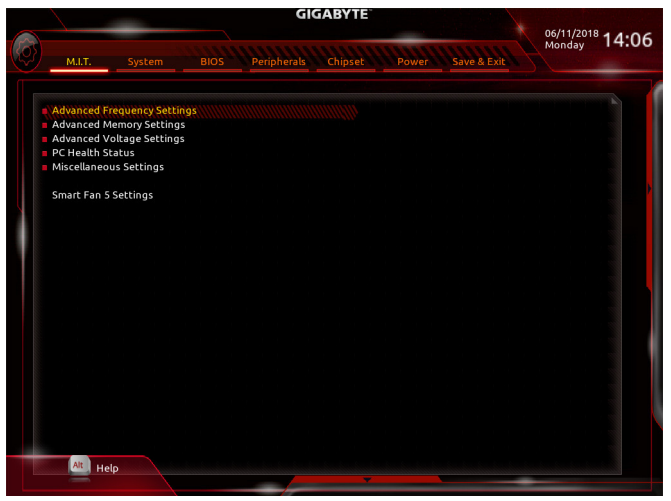

オーバークロック設定による安定動作については、システム全体の設定によって異なります。オーバ ークロック設定を間違って設定して動作させるとCPU、チップセット、またはメモリが損傷し、これら のコンポーネントの耐久年数が短くなる原因となります。このページは上級ユーザー向けであり、 システムの不安定や予期せぬ結果を招く場合があるため、既定値設定を変更しないことをお勧め します。(誤ったBIOS設定をしますと、システムは起動できません。そのような場合は、CMOS 値を消 去して既定値にリセットしてみてください。)

- ▶ Advanced Frequency Settings (周波数の詳細設定)
- ☞ Host Clock Value

現在のホストクロックの周波数を表示します。

#### GFX Clock Frequency <sup>(注)</sup>

GPUの周波数を変更できます。GFX Clock Frequency 設定を変更した後、必ず GFX Core Voltage 設定を調整してください。(既定値:Auto) 注:調整可能範囲は、取り付ける CPU によって異なります。Auto では、BIOS がこの設定を自動的 に設定します。

☞ GFX Core Voltage<sup>(注)</sup> GPUの電圧を変更することができます。(既定値:Auto) 注:調整可能範囲は、取り付ける CPU によって異なります。Auto では、BIOS がこの設定を自動的 に設定します。

→ CPU Clock Ratio

取り付けた CPU のクロック比を変更します。調整可能範囲は、取り付ける CPU によって異なります。

- CPU Frequency
   現在作動している CPU 周波数を表示します。
- ▶ Advanced CPU Core Settings (CPUの詳細設定)
- CPU Clock Ratio、CPU Frequency
   上の項目の設定は Advanced Frequency Settings メニューの同じ項目と同期しています。
- (注) この機能をサポートする CPU を取り付けている場合のみ、この項目が表示されます。

Core Performance Boost (注1)

コアパフォーマンスブースト (CPB)技術の有効/無効の設定をします。(既定値:Auto)

∽ AMD Cool&Quiet function

Enabled AMD Cool'n'QuietドライバーはCPUとVIDをダイナミックに調整し、コンピュータからの発熱とその消費電力を減少します。(既定値)
 Disabled この機能を無効にします。

#### ∽ SVM Mode

仮想化技術によって強化されたプラットフォームは独立したパーティションで複数のオペレーティングシステムとアプリケーションを実行できます。仮想化技術では、1つのコンピュータシステムが複数の仮想化システムとして機能できます。(既定値:Disabled)

#### Global C-state Control (注 1)

CPUのC ステート状態の設定ができます。有効に設定した場合、CPUコアの周波数をシステム低 負荷時に減少させ、消費電力を低減させます。(既定値:Auto)

#### Power Supply Idle Control (注1)

Package C6 Stateを有効または無効にします。 > Typical Current Idle この機能を無効にします。 > Low Current Idle この機能を有効にします。 > Auto BIOSでこの設定を自動的に構成します。(既定値)

### ⑦ Opcache Control (注1)

Opcacheを有効または無効にします。Auto では、BIOS がこの設定を自動的に設定します。(既定 値:Auto)

#### 

有効にするCPUコアの数を選択できます (CPUコアの数はCPUによって異なる場合があります)。 Autoでは、BIOS がこの設定を自動的に設定します。(既定値:Auto)

#### ∽ SMT Mode

CPU Simultaneous Multi-Threading 機能を有効または無効に設定できます。この機能は、マルチプロ セッサ モードをサポートするオペレーティングシステムでのみ動作します。Auto では、BIOS がこ の設定を自動的に設定します。(既定値:Auto)

#### ∽ Extreme Memory Profile (X.M.P.)<sup>(注 2)</sup>

有効にすると、BIOSがXMPメモリモジュールのSPDデータを読み取り、メモリのパフォーマンスを 強化することが可能です。

- ▶ Disabled この機能を無効にします。(既定値)
- ▶ Profile1 プロファイル 1 設定を使用します。
- ▶ Profile2 (注2)
  プロファイル 2 設定を使用します。

#### System Memory Multiplier

システムメモリマルチプライヤの設定が可能になります。Autoは、メモリの SPD データに従って メモリマルチプライヤを設定します。(既定値:Auto)

#### Memory Frequency (MHz)

最初のメモリ周波数値は使用されるメモリの標準の動作周波数で、2番目の値は System Memory Multiplier 設定に従って自動的に調整されるメモリ周波数です。

#### Advanced Memory Settings (メモリの詳細設定)

- ご Extreme Memory Profile (X.M.P.)<sup>(注2)</sup>、System Memory Multiplier、Memory Frequency(MHz) 上の項目の設定は Advanced Frequency Settings メニューの同じ項目と同期しています。
- Memory Timing Mode
   Manual では、および以下のメモリのタイミング設定を構成できます。オプション: Auto (既定値)、
   Manual (手動))。
- (注 1) この機能をサポートするCPUを取り付けている場合のみ、この項目が表示されます。
- (注2) この機能をサポートするCPUとメモリモジュールを取り付けているときのみ、この項目が表示されます。

#### ∽ Profile DDR Voltage

Non-XMPメモリーモジュール、またはExtreme Memory Profile (X.M.P.)を使用する場合はDisabled に設定され、その値は、メモリの仕様に応じて表示されます。Extreme Memory Profile (X.M.P.) が Profile 1 または Profile 2 に設定されているとき、この項目はXMPメモリのSPDデータに基づく値 を表示します。

 Standard Timing Control, Advanced Timing Control, CAD Bus Setup Timing, CAD Bus Drive Strength, Data Bus Configuration

これらのセクションでは、メモリのタイミング設定を変更できます。タイミング設定の各画面は、Memory Timing Mode が Manual または Advanced Manual の場合のみ設定可能です。注:メモリのタイミングを変 更後、システムが不安定になったり起動できなくなることがあります。その場合、最適化された初期設 定を読み込むかまたは CMOS 値を消去することでリセットしてみてください。

### ▶ Advanced Voltage Settings (詳細な電圧設定)

このサブメニューにより、CPU、チップセット、およびメモリ電圧の設定が可能になります。

- PC Health Status
- Reset Case Open Status

 Disabled 過去のケース開閉状態の記録を保持または消去します。(既定値) 過去のケース開閉状態の記録をクリアします。次回起動時、Case Open フィール ドに「No」と表示されます。

∽ Case Open

マザーボードの CI ヘッダに接続されたケース開閉の検出状態を表示します。システムケースの カバーが外れている場合、このフィールドが「Yes」になります。そうでない場合は「No」になりま す。ケースの開閉状態の記録を消去したい場合は、Reset Case Open Status を Enabled にして、設 定を CMOS に保存してからシステムを再起動します。

○ CPU Vcore/CPU VDDP/DRAM Channel A/B Voltage/+3.3V/+5V/+12V/VCORE SOC 現在のシステム電圧を表示します。

### Miscellaneous Settings (その他の設定)

### ∽ PCle Slot Configuration

PCI Expressスロットの動作モードをGen 1、Gen 2、またはGen 3に設定できます。実際の動作モードは、各スロットのハードウェア仕様によって異なります。Autoでは、BIOS がこの設定を自動的に設定します。(既定値:Auto)

### Smart Fan 5 Settings

∽ Monitor

ターゲットを切り替えることによってモニタ表示することができます。(既定値:CPU FAN)

☞ Fan Speed Control

ファン速度コントロール機能を有効にして、ファン速度を調整します。

Normal 温度に従って異なる速度でファンを動作させることができます。システム要件に基づいて、System Information Viewerでファン速度を調整することができます。 (既定値)

- Silent ファンを低速度で作動します。
- ▶ Manual グラフ上でファンの速度制御を設定ができます。
- ▶ Full Speed ファンを全速で作動します。

#### ∽ Fan Control Use Temperature Input

ファン速度コントロール用の基準温度を選択できます。

# Temperature Interval

ファン速度変動用の温度間隔を選択できます。

#### ☞ Fan Control mode

BIOSは、取り付けられたファンのタイプを自動的に検出し、最適の制御モード ➡ Auto を設定します。(既定値)

電圧モードは、3ピンのファンです。 PWMモードは、4ピンのファンです。 ➡ Voltage

► PWM

#### 🗢 Fan Stop

Fan Stop機能を有効または無効設定することができます。温度曲線を使用して温度制限を設定で きます。ファンは、温度が限界値より低いと動作を停止します。(既定値:Disabled)

#### 

選択された領域の、現在の温度を表示します。

#### Fan Speed

現在のファン速度を表示します。

#### Temperature Warning

温度警告のしきい値を設定します。温度がしきい値を超えた場合、BIOS が警告音を発します。 オプション: Disabled (既定値)、60°C/140°F、70°C/158°F、80°C/176°F、90°C/194°F。

#### Fan Fail Warning

ファンが接続されているか失敗したかで、システムは警告を出します。警告があった場合、ファン の状態またはファンの接続を確認してください。(既定値:Disabled)

# 2-4 System (システム)

|                    | GIGABYTE                                   |              |
|--------------------|--------------------------------------------|--------------|
| M.I.T. System      | BIOS Peripherals Chipset Power Save & Exit | Monday 14:06 |
| System Information |                                            |              |
| Model Name         | B450 I AORUS PRO WIFI                      |              |
| BIOS Version       |                                            |              |
| BIOS Date          | 06/05/2018                                 |              |
| BIOS ID            | 8A16BG07                                   |              |
| System Language    | English                                    | •            |
| System Date        | [ 06 / 11 / 2018] Mon                      |              |
| System Time        | [ 14 : 06 : 36 ]                           |              |
| Access Level       | Administrator                              |              |
|                    |                                            |              |
|                    |                                            |              |
|                    |                                            |              |
|                    |                                            |              |
|                    |                                            |              |
|                    |                                            |              |
|                    |                                            |              |
|                    |                                            |              |
|                    |                                            |              |
|                    |                                            |              |
| Alt Help           |                                            |              |
|                    |                                            |              |

このセクションでは、マザーボードモデルおよび BIOS バージョンの情報を表示します。また、BIOS が使用する既定の言語を選択して手動でシステム時計を設定することもできます。

∽ System Language

BIOS が使用する既定の言語を選択します。

∽ System Date

ジステムの日付を設定します。 <Enter> で Month (月)、Date (日)、および Year (年) フィールドを切り替え、 <Page Up> キーと <Page Down> キーで設定します。

∽ System Time

ジステムの時計を設定します。時計の形式は時、分、および秒です。例えば、1 p.m. は 13:00:00 で す。<Enter> で Hour (時間)、Minute (分)、および Second (秒) フィールドを切り替え、<Page Up> キー と <Page Down> キーで設定します。

Access Level

使用するパスワード保護のタイプによって現在のアクセスレベルを表示します。(パスワードが設定されていない場合、既定では Administrator (管理者)として表示されます。)管理者レベルでは、すべての BIOS 設定を変更することが可能です。 ユーザーレベルでは、すべてではなく特定の BIOS 設定のみが変更できます。

# 2-5 BIOS (BIOS の機能)

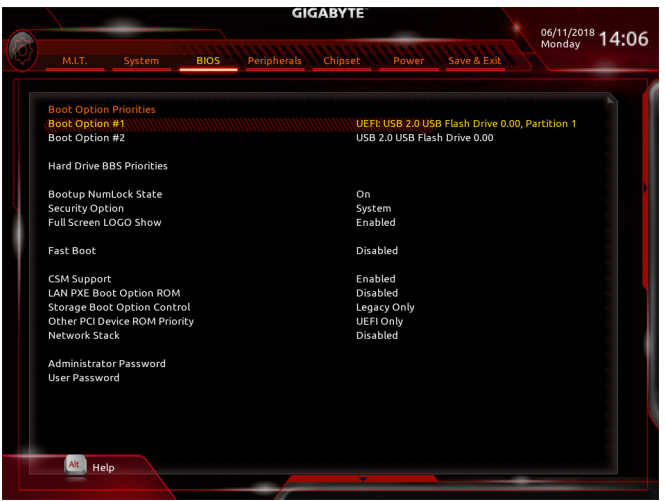

#### Boot Option Priorities

使用可能なデバイスから全体の起動順序を指定します。起動デバイスリストでは、GPT形式をサポートするリムーバブルストレージデバイスの前に「UEFI:」が付きます。GPTパーティションをサポートするオペレーティングシステムから起動するには、前に「UEFI:」が付いたデバイスを選択します。

また、Windows 10 (64 ビット) など GPT パーティションをサポートするオペレーティングシステムを インストールする場合は、Windows 10 (64 ビット) インストールディスクを挿入し前に「UEFI:」が付 いた光学ドライブを選択します。

#### ∽ Hard Drive/CD/DVD ROM Drive/Floppy Drive/Network Device BBS Priorities

ハードドライブ、光学ドライブ、フロッピーディスクドライブ、LAN機能からの起動をサポートする デバイスなど特定のデバイスタイプの起動順序を指定します。このアイテムで < Enter> を押すと、 接続された同タイプのデバイスを表すサブメニューに入ります。上記タイプのデバイスが1つでも インストールされていれば、この項目は表示されます。

#### ∽ Bootup NumLock State

POST後にキーボードの数字キーパッドにある NumLock 機能の有効 / 無効を切り替えます。(既定値: On)

#### ∽ Security Option

パスワードは、システムが起動時、または BIOS セットアップに入る際に指定します。このアイテムを設定した後、BIOS メインメニューの Administrator Password/User Password アイテムの下でパス ワードを設定します。

▶ Setup パスワードは BIOS セットアッププログラムに入る際にのみ要求されます。

▶ System パスワードは、システムを起動したり BIOS セットアッププログラムに入る際に要求 されます。(既定値)

### ☞ Full Screen LOGO Show

システム起動時に、GIGABYTEロゴの表示設定をします。Disabled にすると、システム起動時に GIGABYTE ロゴをスキップします。(既定値:Enabled)

#### ☞ Fast Boot

Fast Boot を有効または無効にして OS の起動処理を短縮します。**Ultra Fast** では起動速度が最速 になります。(既定値:Disabled)

#### ∽ SATA Support

▶ Last Boot HDD Only 以前の起動ドライブを除いて、すべての SATA デバイスは、OS 起動プロセスが完了するまで無効になります。(既定値)

All Sata Devices オペレーティングシステムおよび POST 中は、全 SATA デバイスは機能します。

この項目は、Fast Boot が Enabled または Ultra Fast に設定された場合のみ設定可能です。

#### ☞ VGA Support

| 起動するオペレーテ | イングシステム種別が選択できます。      |
|-----------|------------------------|
| ➡ Auto    | 従来のオプション ROM のみを有効にします |

▶ EFI Driver EFI オプション ROM を有効にします。(既定値)

この項目は、Fast Boot が Enabled または Ultra Fast に設定された場合のみ設定可能です。

#### 

| Disabled     | OS ブートプロセスが完了するまで、全 USB デバイスは無効になります。   |
|--------------|-----------------------------------------|
| Full Initial | オペレーティングシステムおよび POST 中は、全 USB デバイスは機能しる |
|              | す。(既定値)                                 |

Partial Initial OS プートプロセスが完了するまで、一部の USB デバイスは無効になります。

Fast Bootが Enabled に設定されている場合のみ、この項目を構成できます。Fast Bootが Ultra Fast に設定されている場合、この機能は無効になります。

#### ☞ PS2 Devices Support

| Disabled | OS ブートプロセスが完了するまで、全 PS/2 デバイスは無効になります。   |
|----------|------------------------------------------|
| Enabled  | オペレーティングシステムおよび POST 中は、全 PS/2 デバイスは機能しま |
|          | す。(既定値)                                  |

Fast Bootが Enabled に設定されている場合のみ、この項目を構成できます。Fast Bootが Ultra Fast に設定されている場合、この機能は無効になります。

#### ∽ NetWork Stack Driver Support

| H | Disabled       | ネットワークからのブートを無効にします。(既定値)                  |
|---|----------------|--------------------------------------------|
| H | Enabled        | ネットワークからのブートを有効にします。                       |
| Z | の項目は、Fast Boot | が Enabled または Ultra Fast に設定された場合のみ設定可能です。 |

#### CSM Support

従来のPC起動プロセスをサポートするには、UEFI CSM (Compatibility Software Module)を有効または 無効にします。

▶ Enabled UEFI CSMを有効にします。(既定値)

Disabled UEFI CSMを無効にし、UEFI BIOS起動プロセスのみをサポートします。

#### ☞ LAN PXE Boot Option ROM

LANコントローラーの従来のオプションROMを有効にすることができます。(既定値:Disabled) CSM Support が Enabledに設定されている場合のみ、この項目を設定できます。

#### Storage Boot Option Control

ストレージデバイスコントローラーについて、UEFIまたはレガシーのオプションROMを有効にするかを選択できます。

▶ Disabled オプションROMを無効にします。

▶ UEFI Only UEFIのオプションROMのみを有効にします。

▶ Legacy Only レガシーのオプションROMのみを有効にします。(既定値)

CSM Support が Enabledに設定されている場合のみ、この項目を設定できます。

#### Other PCI Device ROM Priority

LAN、ストレージデバイス、およびグラフィックスROMなどを起動させる設定ができます。UEFIまた はレガシーのオプションROMを有効にするかを選択できます。

Disabled オプションROMを無効にします。

▶ UEFI Only UEFIのオプションROMのみを有効にします。(既定値)

▶ Legacy Only レガシーのオプションROMのみを有効にします。

CSM Support が Enabledに設定されている場合のみ、この項目を設定できます。

#### Over the stack of the stack of the stack

Windows Deployment ServicesサーバーのOSのインストールなど、GPT形式のOSをインストールするためのネットワーク起動の有効/無効を切り替えます。(既定値:Disabled)

#### Ipv4 PXE Support

IPv4 PXEサポートの有効/無効を切り替えます。Network Stack が有効になっている場合のみ、この項目を構成できます。

- ・ Ipv6 PXE Support IPv6 PXEサポートの有効/無効を切り替えます。Network Stack が有効になっている場合のみ、この 項目を構成できます。
- Ipv6 HTTP Support

IPv6のHTTPブートサポートを有効または無効に設定します。Network Stack が有効になっている場合のみ、この項目を構成できます。

☞ IPSEC Certificate

Internet Protocol Securityを有効または無効に設定します。Network Stack が有効になっている場合のみ、この項目を構成できます。

#### Administrator Password

管理者パスワードの設定が可能になります。この項目で <Enter> を押し、パスワードをタイプし、 続いて <Enter> を押します。パスワードを確認するよう求められます。再度パスワードをタイプし て、<Enter> を押します。システム起動時およびBIOS セットアップに入るときは、管理者パスワード (またはユーザー パスワード)を入力する必要があります。ユーザー パスワードと異なり、管理者 パスワードではすべての BIOS 設定を変更することが可能です。

☞ User Password

ユーザー パスワードの設定が可能になります。この項目で <Enter> を押し、パスワードをタイプ し、続いて <Enter> を押します。パスワードを確認するよう求められます。再度パスワードをタイプ して、<Enter> を押します。システム起動時およびBIOS セットアップに入るときは、管理者パスワー ド (またはユーザー パスワード) を入力する必要があります。しかし、ユーザー パスワードでは、 変更できるのはすべてではなく特定の BIOS 設定のみです。

パスワードをキャンセルするには、パスワード項目で <Enter> を押します。パスワードを求められたら、まず正しいパスワードを入力します。新しいパスワードの入力を求められたら、パスワード に何も入力しないで <Enter> を押します。確認を求められたら、再度 <Enter> を押します。 注:ユーザーパスワードを設定する前に、最初に管理者パスワードを設定してください。

# 2-6 Peripherals (周辺機器)

GIGABYTE 06/11/2018 14:06 Peripherals Chipsel Disabled AMD CPU FTPM Initial Display Output PCIe 1 Slot Legacy USB Supp XHCI Hand-off Enabled Enabled EHCI Hand-off Port 60/64 Emulation Disabled Disabled USB Mass Storage Driver Support Mass Storage Devices: USB 2.0 USB Flash Drive 0.00 Fnabled Auto RGB Fusion LEDs in Sleep, Hibernation, and Soft Off States Off Enabled Disabled HD Audio Controller Above 4G Decoding Trusted Computing AMD CBS Intel(R) I211 Gigabit Network Connection - 1C:1B:0D:E7:3F:7C Alt Help

#### → AMD CPU fTPM

AMD CPUに統合されたTPM 2.0機能を有効/無効に設定できます。(既定値:Disabled)

#### ∽ Initial Display Output

取り付けた PCI Express グラフィックスカード、またはオンボードグラフィックスから、最初に呼び 出すモニタディスプレイを指定します。

- ▶ IGD Video<sup>(注)</sup> 最初のディスプレイとしてオンボードグラフィックスを設定します。
- ▶ PCle 1 Slot 最初のディスプレイとして、PCIEX16スロットにあるグラフィックカードを設定します。(既定値)
- ∽ XHCI Hand-off

XHCIハンドオフに対応していないOSでも、XHCIハンドオフ機能を有効/無効に設定できます。 (既定値:Enabled)

☞ EHCI Hand-off

EHCIハンドオフに対応していないOSでも、EHCIハンドオフ機能を有効化/無効化に設定できま す。(既定値:Disabled)

∽ Port 60/64 Emulation

入出力ポート 64h および 60h についてエミュレーションの有効/無効を切り替えます。MS-DOS または USB デバイスをネイティブでサポートしていないオペレーティングシステムで USB キーボ ードまたはマウスをフル レガシ サポートするにはこれを有効にします。(既定値:Disabled)

#### 

- ☞ Mass Storage Devices 接続された USB 大容量デバイスのリストを表示します。この項目は、USBストレージデバイスが インストールされた場合のみ表示されます。
- (注) この機能をサポートする CPU を取り付けている場合のみ、この項目が表示されます。

#### ☞ RGB Fusion

► Off

➡ On

- マザーボードのLED照明モードを設定できます。
- ▶ Off この機能を無効にします。
- 全LEDが同時に息のようにゆっくりと滑らかに点滅します。 全LEDが同時に全スペクトラム色をサイクルします。 ➡ Pulse Mode
- Color Cycle
- ➡ Static Mode 全LEDが同じ色で点灯します。(既定値)
- 全LEDが同時に点滅します。 ➡ Flash Mode
- ➡ Double Flash すべてのLEDがインターレースパターンで点滅します。

#### LEDs in Sleep, Hibernation, and Soft Off States

システムがS3/S4/S5状態のマザーボードのLED点灯モードを設定できます。

- この機能は、5V digital LEDテープを使用した場合のみサポートしています。
  - システムがS3/S4/S5状態に入ったときに、選択した照明モードを無効にしま す。(既定値)
    - システムがS3/S4/S5状態の場合、選択した照明モードを有効にします。

#### → HD Audio Controller

オンボードオーディオ機能の有効/無効を切り替えます。(既定値:Enabled) オンボードオーディオを使用する代わりに、サードパーティ製アドインオーディオカードをインス トールする場合、この項目を Disabled に設定します。

### ∽ Above 4G Decoding

64 ビット対応のデバイスは、4 GB 以上のアドレス空間でデコードすることができます。(お使いの システムが64ビットPCIデコードをサポートしている場合のみ)。Enabled (有効)設定にした場合、 複数の高度なグラフィックスカードが使用されている場合、オペレーティングシステムを読み込み 中に起動することができない場合があります(4GB制限の仕様のため)。(既定値:Disabled)

- Trusted Computing Trusted Platform Module (TPM) を有効または無効にします。
- AMD CBS このサブメニューには、AMD CBS関連の設定オプションがあります。
- Intel(R) I211 Gigabit Network Connection このサブメニューは、LAN 構成と関連する構成オプションの情報を提供します。

Chipset (チップセット) 2-7

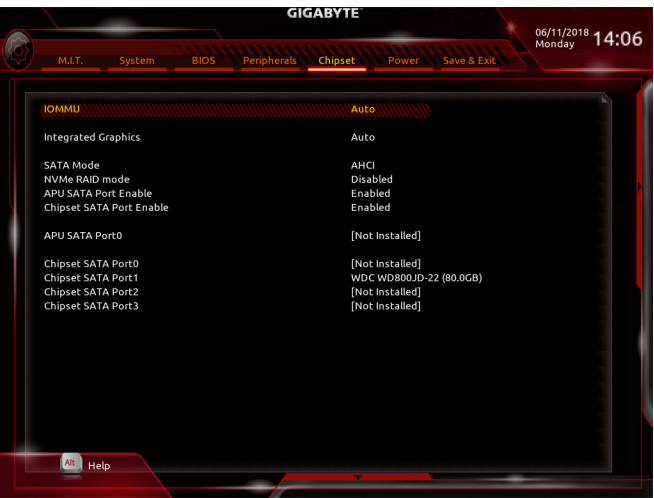

#### ∽ IOMMU

AMD IOMMUサポートの有効/無効を切り替えます。(既定値:Auto)

### Integrated Graphics (注)

オンボードグラフィックス機能の有効/無効を切り替えます。

| ➡ Auto   | グラフィックスカードがインストールされているかによって、BIOSはオンボード |
|----------|----------------------------------------|
|          | グラフィックスを自動で有効または無効にします。(既定値)           |
| Forces   | オンボードグラフィックスコントローラを有効にします。             |
| Disabled | オンボードグラフィックスコントローラを無効にします。             |

### C UMA Mode (注)

UMAモードを指定する。 Auto BIOSでこの設定を自動的に構成します。(既定値) > UMA Specified UMAフレーム・バッファの大きさを設定します。 > UMA Auto ディスプレイ解像度を設定します。 Integrated Graphics が Forces に設定されている場合のみ、この項目を構成できます。

#### UMA Frame Buffer Size <sup>(注)</sup>

フレームバッファサイズは、オンボードグラフィックスコントローラに対してのみ割り当てられた システムメモリの合計量です。例えば、MS-DOSはディスプレイに対してこのメモリのみを使用し ます。オプション:Auto (既定値)、64M~16G。 UMA Mode が UMA Specified に設定されている場合のみ、この項目を設定できます。

### ⑦ Display Resolution (注)

ディスプレイ解像度を設定できます。オプション:Auto (既定値)、1920x1080 and below、2560x1600、 3840x2160。

UMA Mode が UMA Auto に設定されている場合のみ、この項目を設定できます。

(注) この機能をサポートする CPU を取り付けている場合のみ、この項目が表示されます。

#### ☞ SATA Mode

チップセットに統合された SATA コントローラー用の RAID の有効 / 無効を切り替えるか、SATA コントローラーを AHCI モードに構成します。

▶ RAID SATA コントローラーに対してRAIDモードを有効にします。

★ AHCI SATA コントローラーをAHCI モードに構成します。Advanced Host Controller Interface (AHCI)は、ストレージドライバが NCQ (ネイティヴ・コマンド・キューイング)およびホットプラグなどの高度なシリアルATA機能を有効にできるインターフェイス 仕様です。(既定値)

- ・
   ・
   NVMe RAID mode
   M.2 NVMe PCIe SSDを使用してRAIDを構成するかどうかを設定できます。(既定値:Disabled)
- APU SATA Port Enable (M2P コネクター)
   CPUに内蔵されているSATAコントローラの有効/無効を切り替えます。(既定値:Enabled)
- ☆ Chipset SATA Port Enable (SATA3 0、1、2、3 コネクター) 統合されたSATAコントローラーの有効/無効を切り替えます。(既定値:Enabled)

# 2-8 Power (電力管理)

|                            |      | GI          | GABYTE  |          |             |                  |
|----------------------------|------|-------------|---------|----------|-------------|------------------|
|                            |      |             |         |          |             | 06/11/2018 14.06 |
| MIT System                 |      | Perinherals | Chinset | Power    | Save & Evit | Monday 14.00     |
| Junit System               | 0100 | renpiiereta | empsee  | Tomer    | Save & Exit |                  |
|                            |      |             |         |          |             |                  |
| AC BACK                    |      |             | Alw     | ays Off  |             |                  |
| ErP                        |      |             | Dis     | abled    |             |                  |
| Soft-Off by PWR-BTTN       |      |             | Ins     | tant-Off |             |                  |
| Power Loading              |      |             | Au      |          |             |                  |
| Resume by Alarm            |      |             | Dis     | abled    |             |                  |
| Wake up day                |      |             |         |          |             |                  |
| Wake up hour               |      |             |         |          |             |                  |
| Wake up minute             |      |             |         |          |             |                  |
| Wake up second             |      |             |         |          |             |                  |
| Wake on LAN                |      |             | Ena     | abled    |             |                  |
| High Precision Event Timer |      |             | Ena     | abled    |             |                  |
| CEC 2019 Ready             |      |             | Dis     | abled    |             |                  |
|                            |      |             |         |          |             |                  |
|                            |      |             |         |          |             |                  |
|                            |      |             |         |          |             |                  |
|                            |      |             |         |          |             |                  |
|                            |      |             |         |          |             |                  |
|                            |      |             |         |          |             |                  |
|                            |      |             |         |          |             |                  |
|                            |      |             |         |          |             |                  |
|                            |      |             |         |          |             |                  |
|                            |      |             |         |          |             |                  |
|                            |      |             |         |          |             |                  |
|                            |      |             |         |          |             |                  |
|                            |      |             |         |          |             |                  |
| Alt Help                   |      |             |         |          |             |                  |
|                            |      |             | -       |          |             |                  |
|                            |      |             |         |          |             |                  |

#### → AC BACK

AC 電源損失から電源復帰した後のシステム状態を決定します。

- Memory
   AC 電源が戻ると、システムは既知の最後の稼働状態に戻ります。
   Always On
   AC 電源が戻るとシステムの電源はオンになります。
- Always Off
   AC 電源が戻ってもシステムの電源はオフのままです。(既定値)

#### 🗢 ErP

S5 (シャットダウン)状態でシステムの消費電力を最小に設定します。(既定値:Disabled) 注:このアイテムをEnabledに設定すると、次の機能が使用できなくなります。アラームタイマーに よる復帰、マウスによる電源オン、キーボードによる電源オン。

#### ∽ Soft-Off by PWR-BTTN

電源ボタンで MS-DOS モードのコンピュータの電源をオフにする設定をします。 ⇒ Instant-Off 電源ボタンを押すと、システムの電源は即時にオフになります。(既定値) ⇒ Delay 4 Sec. パワーボタンを4秒間押し続けると、システムはオフになります。パワーボタン を押して4秒以内に放すと、システムはサスペンドモードに入ります。

#### ∽ Power Loading

ダミーローディング機能の有効/無効を切り替えます。パワーサプライユニットのローディングが 低いためにシステムのシャットダウンや起動に失敗する場合は、有効に設定してください。Auto では、BIOS がこの設定を自動的に設定します。(既定値: Auto)

#### Resume by Alarm

任意の時間に、システムの電源をオンに設定します。(既定値:Disabled) 有効になっている場合、以下のように日時を設定してください:

→ Wake up day:ある月の毎日または特定の日の特定の時間にシステムをオンにします。

Wake up hour/minute/second:自動的にシステムの電源がオンになる時間を設定します。 注:この機能を使う際は、オペレーティングシステムからの不適切なシャットダウンまたはAC 電源の取り外しはしないで下さい。そのような行為をした場合、設定が有効にならないことがあります。

### Wake on LAN

Wake on LAN機能の有効/無効を切り替えます。(既定値: Enabled)

☞ High Precision Event Timer High Precision Event Timer (HPET)の有効/無効を切り替えます。(既定値:Enabled)

☆ CEC 2019 Ready CEC (California Energy Commission) 2019規格に準拠するために、システムがシャットダウン、アイドル またはスタンバイ状態にあるときの電力消費を調整できるようにするかどうかを選択できます。 (既定値:Disabled)

# 2-9 Save & Exit (保存して終了)

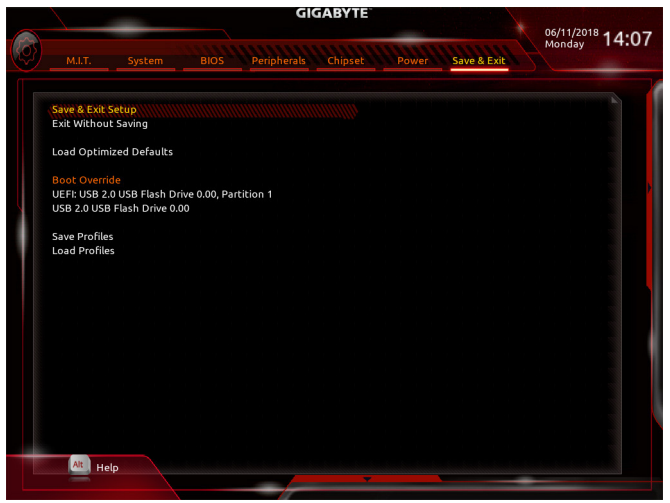

#### ∽ Save & Exit Setup

この項目で <Enter>を押し、Yesを選択します。これにより、CMOS の変更が保存され、BIOS セットアッププログラムを終了します。Noを選択するかまたは <Esc>を押すと、BIOS セットアップのメインメニューに戻ります。

☞ Exit Without Saving

この項目で <Enter> を押し、Yesを選択します。これにより、CMOS に対して行われた BIOS セットアップへの変更を保存せずに、BIOS セットアップを終了します。Noを選択するかまたは <Esc> を押 すと、BIOS セットアップのメインメニューに戻ります。

∽ Load Optimized Defaults

この項目で <Enter>を押し、Yesを選択して BIOS の最適な初期設定を読み込みます。BIOS の初期 設定は、システムが最適な状態で稼働する手助けをします。BIOS のアップデート後または CMOS 値の消去後には必ず最適な初期設定を読み込みます。

### ∽ Boot Override

直ちに起動するデバイスを選択できます。選択したデバイスで <Enter> を押し、Yesを選択して確定します。システムは自動で再起動してそのデバイスから起動します。

Save Profiles

この機能により、現在の BIOS 設定をプロファイルに保存できるようになります。最大8つのプロファイルを作成し、セットアッププロファイル1~セットアッププロファイル8として保存することができます。<Enter>を押して終了します。またはSelect File in HDD/FDD/USBを選択してプロファイルをストレージデバイスに保存します。

Coad Profiles

システムが不安定になり、BIOSの既定値設定をロードした場合、この機能を使用して前に作成されたプロファイルからBIOS設定をロードすると、BIOS設定をわざわざ設定しなおす煩わしさを避けることができます。まず読み込むプロファイルを選択し、<Enter>を押して完了します。Select File in HDD/FDD/USBを選択すると、お使いのストレージデバイスから以前作成したプロファイルを入力 したり、正常動作していた最後のBIOS設定(最後の既知の良好レコード)に戻すなど、BIOSが自動 的に作成したプロファイルを読み込むことができます。

# 第3章 付録

# 3-1 RAID セットを設定する

#### RAIDレベル

|          | RAID 0      | RAID 1     | RAID 10        |
|----------|-------------|------------|----------------|
| ハードドライブの | ≥2          | 2          | 4              |
| 最小数      |             |            |                |
| フレノ索星    | ハードドライブの数*最 | 最小ドライブのサイズ | (ハードドライブの数/2)* |
| プレイ谷里    | 小ドライブのサイズ   |            | 最小ドライブのサイズ     |
| 耐故障性     | いいえ         | はい         | はい             |

#### 始める前に、以下のアイテムを用意してください:

 少なくとも1台のSATAハードドライブまたはSSD。(最適のパフォーマンスを発揮するために、同じ モデルと容量のハードドライブを2台使用することをお勧めします)。<sup>(注)</sup>

- Windows セットアップディスク。
- マザーボードドライバディスク。
- ・USB メモリドライブ

### オンボード SATA コントローラを設定する

#### A. コンピュータに SATA ハードドライブをインストールする

HDDまたはSSDを接続のSATA/M.2コネクタに接続してください。次に、電源装置からハードドライブに 電源コネクターを接続します。

#### B. BIOS セットアップで SATA コントローラーモードを設定する

SATA コントローラーコードがシステム BIOS セットアップで正しく設定されていることを確認してください。

ステップ:

コンピュータの電源をオンにし、POST (パワーオンセルフテスト)中に<Delete>を押してBIOSセットアップに入ります。Chipset設定の Chipset SATA Port Enableが有効になっていることを確認します。SATA ModeをRAIDに設定します。次に設定を保存し、コンピュータを再起動します。(NVMe PCIe SSDを使用してRAIDを構成する場合は、NVMe RAID modeをEnabledに設定してください。)

 UEFI RAID を構成する場合は「C-1」のステップに従ってください。従来の RAID ROM に入るには、 設定を保存して BIOS セットアップを終了します。詳細情報については「C-2」を参照してください。

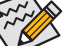

このセクションで説明した BIOS セットアップメニューは、マザーボードによって異なることがあります。表示される実際の BIOS セットアップオプションは、お使いのマザーボードおよび BIOS バージョンによって異なります。

### C-1.UEFI RAID の設定

ステップ:

- 1. BIOSセットアップから、項目BIOSを選択し、CSM SupportをDisabledに設定します。変更を保存し、BIOS セットアップを終了します。
- 2. システムの再起動後、再度 BIOS セットアップに入ります。続いて Peripherals\RAIDXpert2 Configuration Utility サブメニューに入ります。
- RAIDXpert2 Configuration Utility画面で、Array Managementの<Enter>を押してCreate Arrayの画面に入ります。RAID レベルを選択します。サポートされる RAID レベルには RAID 0、RAID 1、と RAID 10 が含まれています(使用可能な選択は取り付けられているハードドライブの数によって異なります)。次に、Select Physical Disks画面で<Enter>を押して、Select Physical Disksの物理ディスクの選択画面で、RAIDアレイに含めるハードドライブを選択
- Select Physical Disksの物理ディスクの選択画面で、RAIDアレイに含めるハードドライブを選択 し、Enabled (有効)に設定します。次に、下矢印キーを用いて Apply Changes に移動し、<Enter> を押 します。そして、前の画面に戻り、Array Size、Array Size Unit、Read Cache Policy、およびWrite Cache Policyを設定します。
- (注) M.2 PCIe SSD を RAID セットを M.2 SATA SSD または SATA ハードドライブと共に設定するため に使用することはできません。

- 5. 容量を設定後、Create Array に移動し、<Enter>を押して開始します。
- 6. 完了すると、Array Management 画面に戻ります。Manage Array Propertiesの設定で、新しいRAIDボリュームと、RAIDレベル、アレイ名、アレイ容量などの情報が表示されます。

#### C-2.Legacy RAID ROMを設定する

従来の RAID BIOS セットアップユーティリティに入って、RAID アレイを設定します。非 RAID 構成の場 合、このステップをスキップし、Windows オペレーティングシステムのインストールに進んでください。 ステップ:

- BIOSセットアップから、項目BIOSを選択し、CSM SupportをEnabledに設定します。そして、変更内容 を保存してBIOSセットアップを終了します。POSTメモリテストが開始された後でオペレーティング システムがブートを開始する前に、「Press < Ctrl-R> to Configure」。<Ctrl> + < R >を押してRAID BIOSセッ トアップユーティリティに入ります。
- 2. 新しいアレイを作成するには、Create Arrayオプションで < Enter> を押します。
- 3. 選択バーが画面右のDisks (ディスク)欄に移動します。RAIDアレイに含めるハードドライブを選択し ます。上下矢印キーを使用してハードドライブを選択し、<Insert>(挿入)を押します。選択されたハー ドドライブが緑色で表示されます。全ハードドライブを使用するには、<A>を押してすべてを選択し ます。その後、<Enter>を押すと、選択バーが画面左下のUser Input (ユーザー入力)欄に移動します。
- 4. まず、RAID モードを選択してから <Enter> を押します。使用可能な選択肢は、インストールした ハードドライブの数によって変化します。画面上の指示に従ってアレイサイズを指定します。All available space を選択して許容最大サイズを使用するか、または上下矢印キーを用いてサイズを 調整し、<Enter> を押します。
- 5. キャッシュモードを選択します。選択肢は読み書き、読み取り専用、およびなしです。<Enter> を押して続行します。
- 最後に、「Confirm Creation of Array」(アレイ作成の確認) メッセージが表示されます。<C> を押して確定するか、または <Esc> を押して前の画面に戻ります。
- 7. 完了すると、メイン画面に新しいアレイが表示されます。 RAID BIOS ユーティリティを終了するに は、< Esc> を押してから < C> を押して確定します。

### RAID/AHCIドライバとオペレーティングシステムをインストールする

BIOS設定が正しければ、オペレーティングシステムをいつでもインストールできます。

#### オペレーティングシステムをインストール

一部のオペレーティングシステムにはすでに RAID/AHCI ドライバが含まれているため、Windows のインストールプロセス中に RAID/AHCI ドライバを個別にインストールする必要はありません。オペレーティングシステムのインストール後、「Xpress Install」を使用してマザーボードドライバディスクから必要なドライバをすべてインストールして、システムパフォーマンスと互換性を確認するようにお勧めします。インストールされているオペレーティングシステムが、OSインストールプロセス中に追加 SATA RAID/ AHCI ドライバの提供を要求する場合は、以下のステップを参照してください。

- ドライバディスクの \Boot フォルダにある Hw10 フォルダをお使いの USBメモリドライブにコピー します。
- 2. Windows セットアップディスクからブートし、標準の OS インストールステップを実施します。画面で ドライバを読み込んでくださいという画面が表示されたら、Browseを選択します。
- 3. USBメモリドライブを挿入し、ドライバの場所を閲覧します。ドライバの場所は次の通りです。 \Hw10\RAID\x64
- まずは、AMD-RAID Bottom Deviceを選択し、Nextをクリックしてドライバを読み込みます。次に、AMD-RAID Controllerを選択し、Nextをクリックしてドライバを読み込みます。最後に、OSのインストールを 続行します。

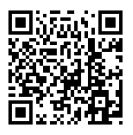

RAIDアレイの構成の詳細については、GIGABYTEのWebサイトをご覧ください。

# 3-2 ドライバのインストール

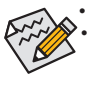

 ドライバをインストールする前に、まずオペレーティングシステムをインストールします。
 オペレーティングシステムをインストールした後、マザーボードのドライバディスクを光学 ドライブに挿入します。画面右上隅のメッセージ「このディスクの操作を選択するにはタッ プしてください」をクリックし、「Run.exeの実行」を選択します。(またはマイコンピュータで 光学ドライブをダブルクリックし、Run.exe プログラムを実行します。)

「Xpress Install」はシステムを自動的にスキャンし、インストールに推奨されるすべてのドライバをリストアップします。Xpress Install ボタンをクリックすると、「Xpress Install」が選択されたすべてのドライバをインストールします。または、矢印 (回回回) アイコンをクリックすると、必要なドライバを個別にインストールします。

| 👸 AMD B450 Series Ver.1.0 | B18.0606.1                                                                                                    | >                 |
|---------------------------|----------------------------------------------------------------------------------------------------|-------------------|
| GIGABYTE <sup>®</sup> Xpr | ress Install                                                                                                    |                   |
| Drivers &<br>Software     | We recommend that you install the drivers and software listed below for your motherboard.<br>Please click "Xpress Install" to install all the drivers automatically.                                                                                 | Xpress Install    |
| <b>3</b> <sup>4</sup> 2   | ☑ Google Drive                                                                                                    | 🕑 Install 🔷       |
| Application<br>Software   | Store your files safely and access them from any device.Learn more<br>By installing this application, you agree to the Google DriveTerms and Use and the Privacy                                                                                     | Policy.           |
|                           |                                                                                                    | on:1.31.2873.2758 |
|                           |                                                                                                    | Size:33.31MB      |
| Q                         | Google Chrome (R) a faster way to browse the web                                                                                                    | 🕑 Install         |
| Google                    | Google Search built into the address bar Stable and Secure learn more<br>By installing this application, you agree to the Google Chrome Terms of use and Privacy Pr                                                                                  | slicy.            |
|                           |                                                                                                    | ion:51.0.2704.103 |
|                           |                                                                                                    |                   |
|                           | Google Toolbar for Internet Explorer                                                                                                    | 🕑 Install         |
|                           | Google Toolbar makes web browsing more convenient. Search from any website, Translate<br>instantly, Share your favorite sites with friend. Learn more<br>By installing this application you agree to the Goodle Toolbar Terms and Conditions and the |                   |
|                           |                                                                                                    |                   |
|                           |                                                                                                    |                   |
|                           | ✓ Norton Internet Security(NIS)                                                                                                    | 1nstall           |
|                           |                                                                                                    |                   |
|                           |                                                                                                    |                   |

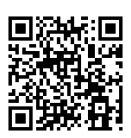

ソフトウェアについては、GIGABYTEのウェブサイトにアクセスしてください。

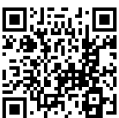

サントトラブルシューティング情報については、GIGABYTEのウェブサイトにアクセスしてく たさい。

# **Regulatory Notices**

#### United States of America, Federal Communications Commission Statement

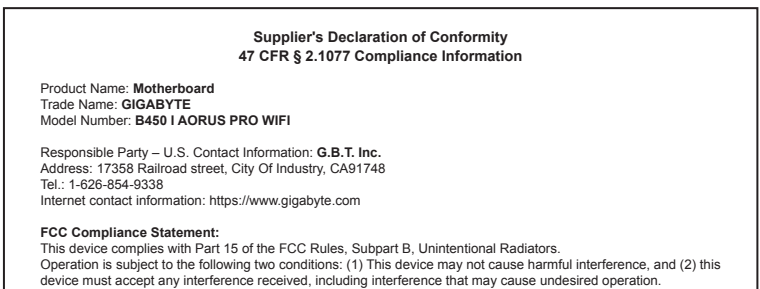

The FCC with its action in ET Docket 96-8 has adopted a safety standard for human exposure to radio frequency (RF) electromagnetic energy emitted by FCC certified equipment. The Intel PRO/Wireless 5000 LAN products meet the Human Exposure limits found in OET Bulletin 65, 2001, and ANSI/ IEEE C95.1, 1992. Proper operation of this radio according to the instructions found in this manual will result in exposure substantially below the FCC's recommended limits.

The following safety precautions should be observed:

- · Do not touch or move antenna while the unit is transmitting or receiving.
- Do not hold any component containing the radio such that the antenna is very close or touching any exposed parts of the body, especially the face
  or eves, while transmitting.
- · Do not operate the radio or attempt to transmit data unless the antenna is connected; if not, the radio may be damaged.

· Use in specific environments:

- The use of wireless devices in hazardous locations is limited by the constraints posed by the safety directors of such environments.
- The use of wireless devices on airplanes is governed by the Federal Aviation Administration (FAA).
- The use of wireless devices in hospitals is restricted to the limits set forth by each hospital.

#### Antenna use:

In order to comply with FCC RF exposure limits, low gain integrated antennas should be located at a minimum distance of 7.9 inches (20 cm) or more from the body of all persons.

#### Explosive Device Proximity Warning

Warning: Do not operate a portable transmitter (such as a wireless network device) near unshielded blasting caps or in an explosive environment unless the device has been modified to be qualified for such use.

#### Antenna Warning

The wireless adapter is not designed for use with high-gain antennas.

#### Use On Aircraft Caution

Caution: Regulations of the FCC and FAA prohibit airborne operation of radio-frequency wireless devices because their signals could interfere with critical aircraft instruments.

#### Other Wireless Devices

Safety Notices for Other Devices in the Wireless Network: Refer to the documentation supplied with wireless Ethernet adapters or other devices in the wireless network.

#### Canada, Canada-Industry Notice:

This device complies with Industry Canada license-exempt RSS standard(s). Operation is subject to the following two conditions:

(1) this device may not cause interference, and

(2) this device must accept any interference, including interference that may cause undesired operation of the device.

Cet appareil est conforme aux normes Canada d'Industrie de RSS permis-exempt. L'utilisation est assujetti aux deux conditions suivantes: (1) le dispositif ne doit pas produire de brouillage réjudiciable, et (2) ce dispositif doit accepter tout brouillage reçu, y compris un brouillage susceptible de provoquer un fonctionnement indésirable. Caution: When using IEEE 802.11a wireless LAN, this product is restricted to indoor use due to its operation in the 5.15-to 5.25-GHz frequency range. Industry Canada requires this product to be used indoors for the frequency range of 5.15 GHz to 5.25 GHz to reduce the potential for harmful interference to co-channel mobile satellite systems. High power radar is allocated as the primary user of the 5.25-to 5.35-GHz and 5.65 to 5.85-GHz bands. These radar stations can cause interference with and/or damage to this device. The maximum allowed antenna gain for use with this device is 6Bili in order tocomply with the LI.R.P limit for the 5.25-to 5.35 and 5.725 to 5.85 GHz frequency range in point-to-point operation. To comply with RF exposure requirements all antennas should be located at a minimum distance of 20cm, or the minimum separation distance allowed by the module approval, from the body of all persons.

Attention: l'utilisation d'un réseau sans fil IEEE802.11a est restreinte à une utilisation en intérieur à cause du fonctionnement dansla bande de fréquence 5.15-5.25 GHz. Industry Canada requiert que ce produit soit utilisé à l'intérieur des bâtiments pour la bande de fréquence 5.15-5.25 GHz afin de réduire les possibilités d'interférences nuisibles aux canaux co-existants des systèmes de transmission satellites. Les radars de puissances ont fait l'objet d'une allocation primaire de fréquences dans les bandes 5.25-3.35 GHz et 5.65-5.85 GHz. Ces stations radar peuvent créer des interférences avec ce produit et/ou lui être nuisible. Le gain d'anternne maximum permissible pour une utilisation avec ce produit est de 6 dBi afin d'être conforme aux limites de puissance isotropique rayonnée équivalente (P.I.R.E.) applicable.

dans les bandes 5.25-5.35 GHz et 5.725-5.85 GHz en fonctionnement point-à-point. Pour se conformer aux conditions d'exposition de RF toutes les antennes devraient être localisées à une distance minimum de 20 cm, ou la distance de séparation minimum permise par l'approbation du module, du corps de toutes les personnes. Under Industry Canada regulations, this radio transmitter may only operate using an antenna of a type and maximum (or lesser) gain approved for the transmitter by Industry Canada. To reduce potential radio interference to other users, the antenna type and its gain should be chosen so that the equivalent isotropically radiated power (e.i.r.p.) is not more than that necessary for successful communication.

Conformément à la réglementation d'Industrie Canada, le présent émetteur radio peut fonctionner avec une antenne d'un type et d'un gain maximal (ou inférieur) approuvé pour l'émetteur par Industrie Canada. Dans le but de réduire les risques de brouillage radio électrique à l'intention des autres utilisateurs, il faut choisir le type d'antenne et son gain de sorte que la puissance isotrope rayonnée équivalente (p.i.r.e.) ne dépasse pas l'intensité nécessaire à l'établissement d'une communication satisfaisante.

#### European Union (EU) CE Declaration of Conformity

This device complies with the following directives: Electromagnetic Compatibility Directive 2014/30/EU, Low-voltage Directive 2014/35/EU, Radio Equipment Directive 2014/53/EU, Er/P Directive 2009/125/EC, RoHS directive (recast) 2011/65/EU & the 2015/863 Statement.

This product has been tested and found to comply with all essential requirements of the Directives.

European Union (EU) RoHS (recast) Directive 2011/65/EU & the European Commission Delegated Directive (EU) 2013/863 Statement GIGAPTTE products have not intended to add and safe from hazardous substances (Cd, Pb, Hg, Cr+6, PBDE, PBB, DEHP, BBP, DBP and DIBP). The parts and components have been carefully selected to meet RoHS requirement. Moreover, we at GIGABYTE are continuing our efforts to develop products that do not use internationally banned toxic chemicals.

#### European Union (EU) Community Waste Electrical & Electronic Equipment (WEEE) Directive Statement

GIGABYTE will fulfill the national laws as interpreted from the 2012/19/ EU WEEE (Waste Electrical and Electronic Equipment) (recast) directive. The WEEE Directive specifies the treatment, collection, recycling and disposal of electric and electronic devices and their components. Under the Directive, used equipment must be marked, collected separately, and disposed of properly.

#### WEEE Symbol Statement

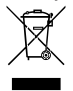

The symbol shown below is on the product or on its packaging, which indicates that this product must not be disposed of with other waste. Instead, the device should be taken to the waste collection centers for activation of the treatment, collection, recycling and disposal procedure.

For more information about where you can drop off your waste equipment for recycling, please contact your local government office, your household waste disposal service or where you purchased the product for details of environmentally safe recycling.

#### End of Life Directives-Recycling

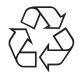

The symbol shown below is on the product or on its packaging, which indicates that this product must not be disposed of with other waste. Instead, the device should be taken to the waste collection centers for activation of the treatment, collection, recycling and disposal procedure.

Déclaration de Conformité aux Directives de l'Union européenne (UE) Cet appareil portant la marque CE est conforme aux directives de l'UE suivantes: directive Compatibilié Electromagnétique 2014/30/UE, directive Basse Tension 2014/35/UE, directive équipements radioélectriques 2014/33/UE, la directive ROHS II 2011/65/UE & la déclaration 2015/863. La conformité à ces directives est évaluée sur la base des normes européennes harmonisées applicables.

#### European Union (EU) CE-Konformitätserklärung

Dieses Produkte mit CE-Kennzeichnung erfüllen folgenden EU-Richtlinien: EMV-Richtlinie 2014/30/EU, Niederspannungsrichtlinie 2014/35/EU, Funkanlagen Richtlinie 2014/53/EU, ROHS-Richtlinie 2011/65/EU erfüllt und die 2015/863 Erklärung.

Die Konformität mit diesen Richtlinien wird unter Verwendung der entsprechenden Standards zurEuropäischen Normierung beurteilt.

#### CE declaração de conformidade

Este produto com a marcação CE estão em conformidade com das seguintes Diretivas UE: Diretiva Baixa Tensão 2014/35/EU; Diretiva CEM 2014/30/EU; Diretiva RSP 2011/65/UE e a declaração 2015/863. A conformidade com estas diretivas é verificada utilizando as normas europeias harmonizadas.

#### CE Declaración de conformidad

Este producto que llevan la marca CE cumplen con las siguientes Directivas de la Unión Europea: Directiva EMC 2014/30/EU, Directiva de bajo voltaje 2014/35/EU, Directiva de equipamentos de rádio 2014/53/EU, Directiva RoHS 2011/65/EU y la Declaración 2015/863.

El cumplimiento de estas directivas se evalúa mediante las normas europeas armonizadas.

#### CE Dichiarazione di conformità

I prodotti con il marchio CE sono conformi con una o più delle seguenti Direttive UE, come applicabile: Direttiva EMC 2014/30/UE, Direttiva sulla bassa tensione 2014/35/UE, Direttiva di apparecchiature radio 2014/53/ UE, Direttiva RoHS 2011/65/EU e Dichiarazione 2015/863.

La conformità con tali direttive viene valutata utilizzando gli Standard europei armonizzati applicabili.

#### Deklaracja zgodności UE Unii Europejskiej

Urządzenie jest zgodne z następującymi dyrektywami: Dyrektywa kompatybilności elektromagnetycznej 2014/30/UE, Dyrektywa niskonapięciowej 2014/35/UE, byrektywa urządzeń radiowych 2014/53/ UE, Dyrektywa RoHS 2011/65/UE i dyrektywa2015/863.

Niniejsze urządzenie zostało poddane testom i stwierdzono jego zgodność z wymaganiami dyrektywy.

#### ES Prohlášení o shodě

Toto zařízení splňuje požadavky Směrnice o Elektromagnetické kompatibilitié 2014/30/EU, Směrnice o Nizkém napětí 2014/35/EU, Směrnice o rádiových zařízeních 2014/53/EU, Směrnice RoHS 2011/65/ EU a 2015/863.

Tento produkt byl testován a bylo shledáno, že splňuje všechny základní požadavky směrnic.

#### EK megfelelőségi nyilatkozata

A termék megfelelnek az alábbi irányelvek és szabványok követelményeinek, azok a kiállításidőpontjában érvényes, aktuális változatában: EMC irányelv 2014/30/EU, Kisfeszültségű villamos berendezéseker vonatkozó irányelv 2014/35/EU, rádióberendezések irányelv 2014/53/EU, RoHS irányelv 2011/65/EU és 2015/863.

#### Δήλωση συμμόρφωσης ΕΕ

Είναι σε συμμόρφωσή με τις διατάξεις των παρακάτω Οδηγιών της Ευρωπαϊκής Κοινότητας: Οδηγία 2014/30/ΕΕ σχετικά με την ηλεκτρομαγνητική συμβατότητα, Οοδηγία χαμηλή τάση 2014/35/ΕU, Οδηγία 2014/53/ΕΕ σε ραδιοεξοπλισμό, Οδηγία RoHS 2011/65/ΕΕ και 2015/663.

Η συμμόρφωση με αυτές τις οδηγίες αξιολογείται χρησιμοποιώντας τα ισχύοντα εναρμονισμένα ευρωπαϊκά πρότυπα. European Community Radio Equipment Directive Compliance Statement:

| low band | 5.15 -5.35 ( | GHz is t | for inde | oor use | only. |    |    |    |  |
|----------|--------------|----------|----------|---------|-------|----|----|----|--|
|          |              | AT       | BE       | BG      | СН    | CY | CZ | DE |  |
|          |              | DK       | EE       | EL      | ES    | FI | FR | HR |  |
|          |              | HU       | IE       | IS      | IT    | LI | LT | LU |  |
|          | Ð            | LV       | MT       | NL      | PL    | PT | RO | SE |  |
|          |              | SI       | SK       | TR      | UK    |    |    |    |  |

#### Taiwan NCC Wireless Statements / 無線設備警告聲明:

低功率電波輻射性電機管理辦法

- (1) 取得審驗證明之低功率射頻器材,非經核准,公司、商號或使用者均不得擅自變更頻率、加大功率或變更原設計之特 性及功能。低功率射頻器材之使用不得影響飛航安全及干擾合法通信;經發現有干擾現象時,應立即停用,並改善至 無干擾時方得繼續使用。前述合法通信,指依電信管理法規定作業之無線電通信。低功率射頻器材須忍受合法通信或 工業、科學及醫療用電波輻射性電機設備之干擾。
- (2) 應避免影響附近雷達系統之操作。

#### Korea KCC NCC Wireless Statement:

5,25GHz - 5,35 GHz 대역을 사용하는 무선 장치는 실내에서만 사용하도록 제한됩니다.

#### Japan Wireless Statement:

5.15 GHz 帯~5.35 GHz 帯:屋内のみの使用。

### Wireless module country approvals:

Wireless module manufacturer: Intel® Corporation Wireless module model name: 9260NGW

| United States:                    | India:                       | Qatar:                             | South Korea:                                                                        |
|-----------------------------------|------------------------------|------------------------------------|-------------------------------------------------------------------------------------|
| FCC: PD99260NG                    | 2.4GHz: NR-ETA/6865          | CRA/SA/2017/R-6479                 |                                                                                     |
| Canada:<br>IC: 1000M-9260NG       | 5GHz: NR-ETA/6864            | Oman:<br>Applicant number: D080001 | MSIP-CRM-INT-9260NGW                                                                |
| Australia:                        | Japan:                       | Approval number: TRA/TA-R/4583/17  | 1.상호명: INTEL CORPORATION<br>2.기자재의 명칭(모델명): 특정소홀력 무선기기 (무선란을                        |
|                                   | R 003-170125                 | Serbia:                            | 포함한 무선접속시스템용 무선기기) 9260NGW<br>3.제조시기: 2017/07<br>4.제조자/제조국: Intel Corporation/China |
| China:<br>CMIIT ID: 2017AJ4605(M) | T D170079003                 |                                    | Taiwan:                                                                             |
| Europe:                           | 5.15~5.35GHz indoor use only | Singapore:<br>Complies with        | CCAH18LP0260T0                                                                      |
|                                   | Mexico:<br>RCPIN9217-1585    | IMDA standards<br>DB02941          | Ukraine:                                                                            |
|                                   |                              |                                    | UA.TR.028                                                                           |

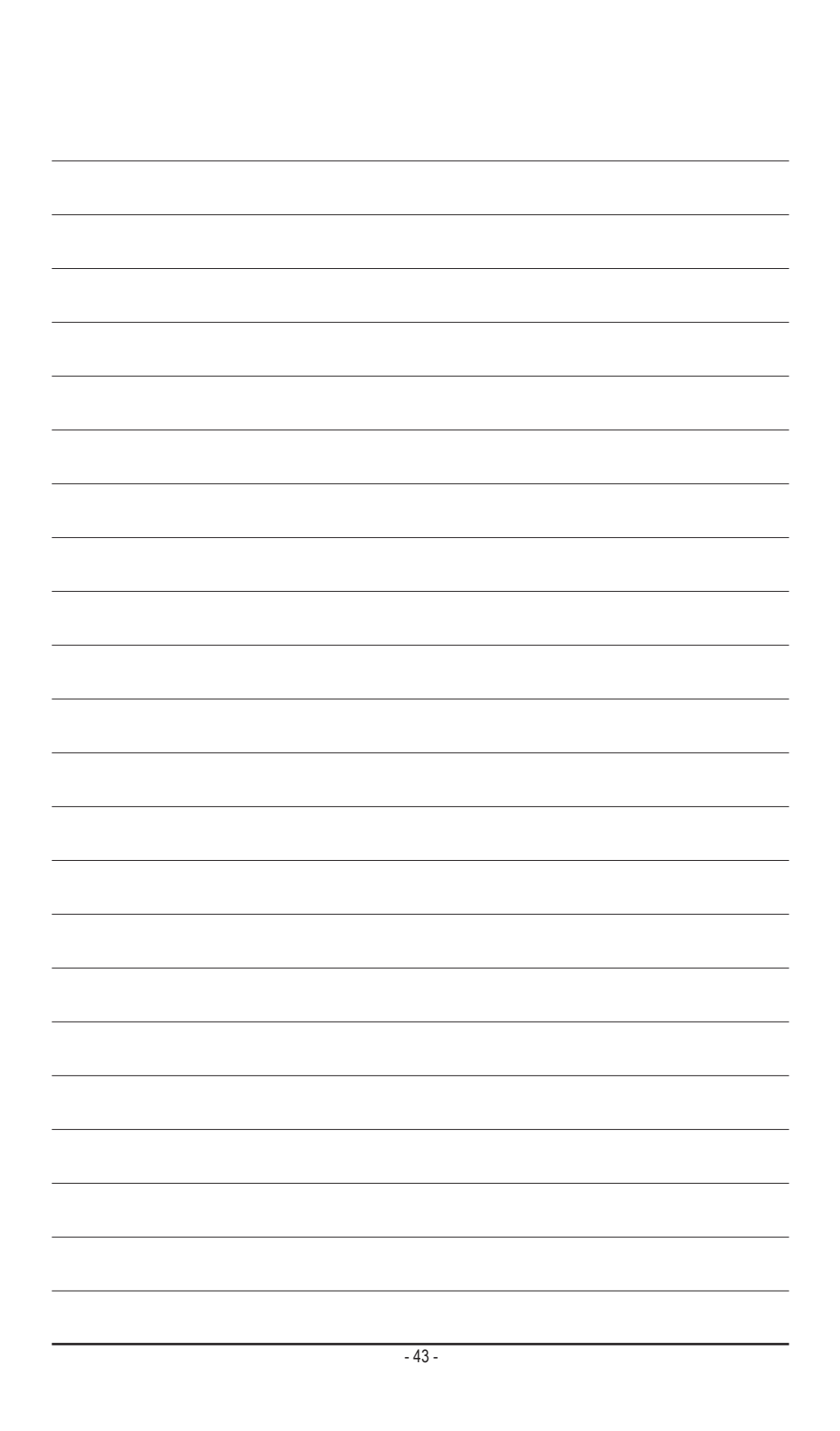

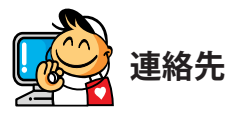

GIGA-BYTE TECHNOLOGY CO., LTD. アドレス: No.6, Baoqiang Rd., Xindian Dist., New Taipei City 231, Taiwan TEL: +886-2-8912-4000、FAX: +886-2-8912-4005 技術および非技術サポート(販売/マーケティング): https://esupport.gigabyte.com WEBアドレス(英語): https://www.gigabyte.com/tw

## • GIGABYTE eSupport

技術的または技術的でない (販売/マーケティング) 質問を送信するには: https://esupport.gigabyte.com

| GABYTE                  |                                                                   |                                   |
|-------------------------|-------------------------------------------------------------------|-----------------------------------|
|                         | Welcome to eSuppo                                                 | ort                               |
|                         |                                                                   |                                   |
| Submit your product/spo | nsorship/marketing questions or inquiries, and our representative | will respond in a timely fashion. |